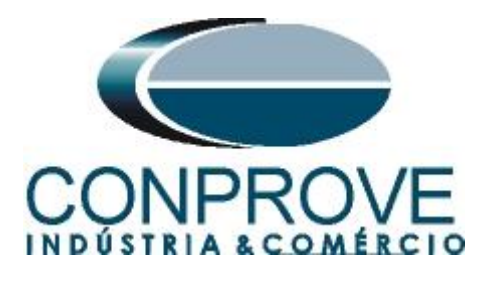

INSTRUMENTOS PARA TESTES ELÉTRICOS Tutorial de Teste

Tipo de Equipamento: Relé de Proteção

Marca: SCHNEIDER (MICOM)

Modelo: <u>P545</u>

Funções: 81R ou PFRC - variação de frequência (taxa de variação de frequência ou df/dt)

Ferramenta Utilizada: <u>CE-6003, CE- 6006, CE-6706, CE-6710,</u> <u>CE-7012 ou CE-7024</u>

**Objetivo:** <u>Realizar testes em relés de variação de frequência de</u> modo a comprovar o pickup e o tempo de operação

**Controle de Versão:** 

| Versão | Descrições     | Data       | Autor  | Revisor |
|--------|----------------|------------|--------|---------|
| 1.0    | Versão Inicial | 29/08/2016 | A.C.S. | M.R.C.  |

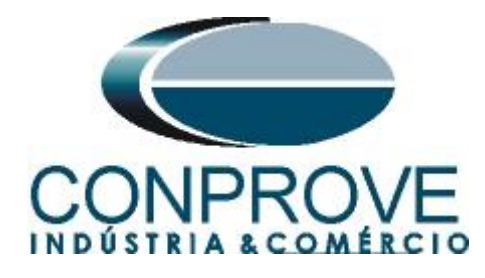

| Sun | nário                                   |
|-----|-----------------------------------------|
| 1.  | Conexão do relé ao CE-60065             |
| 1.1 | <i>Fonte Auxiliar</i>                   |
| 1.2 | Bobinas de Tensão5                      |
| 1.3 | Entradas Binárias6                      |
| 2.  | Comunicação com o relé Schneider P545   |
| 3.  | Parametrização do relé Schneider P54512 |
| 3.1 | Frequency12                             |
| 3.2 | CONFIGURATION                           |
| 3.3 | Setting Values                          |
| 3.4 | CT AND VT RATIOS                        |
| 3.5 | Phase Sequence14                        |
| 3.6 | GROUP 1 DF/DT PROTECTION14              |
| 3.7 | <i>PSL</i>                              |
| 3.8 | Enviando Ajustes para o Relé21          |
| 4.  | Ajustes do software Rampa               |
| 4.1 | Abrindo a Rampa                         |
| 4.2 | Configurando os Ajustes                 |
| 4.3 | Sistema24                               |
| 5.  | Configurações de Hardware25             |
| 6.  | Direcionamento de Canais                |
| 7.  | Restauração do Layout                   |
| 8.  | Estrutura do teste para a função 81-R   |
| 8.1 | Tela principal 81R-127                  |
| 8.2 | Tela para incrementação 81R-127         |
| 8.3 | Tela principal 81R-2                    |
| 8.4 | Tela para incrementação 81R-128         |
| 8.5 | Avaliação do pickup29                   |
| 8.6 | Ajustando gráficos                      |
| 8.7 | Análise do tempo                        |
| 8.8 | Inserindo marcação                      |
| 8.9 | Avaliação do tempo34                    |
| 9.  | Relatório                               |
| APÍ | ÈNDICE A                                |

Rua Visconde de Ouro Preto, 77 - Bairro Custódio Pereira - Uberlândia – MG - CEP 38405-202Fone (34) 3218-6800Fax (34) 3218-6810Home Page: www.conprove.com.br-E-mail: conprove@conprove.com.br

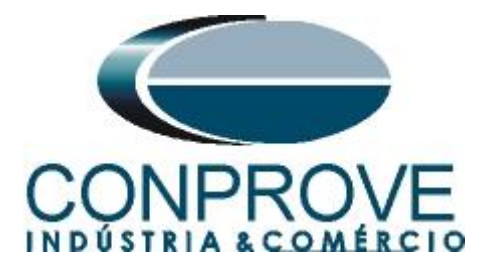

| A.1 Designações de terminais |  |
|------------------------------|--|
| A.2 Dados Técnicos           |  |
| APÊNDICE B                   |  |

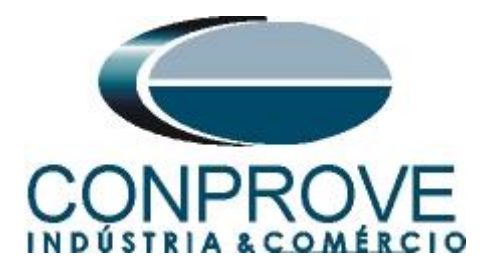

## Termo de Responsabilidade

As informações contidas nesse tutorial são constantemente verificadas. Entretanto, diferenças na descrição não podem ser completamente excluídas; desta forma, a CONPROVE se exime de qualquer responsabilidade, quanto a erros ou omissões contidos nas informações transmitidas.

Sugestões para aperfeiçoamento desse material são bem vindas, bastando o usuário entrar em contato através do email <u>suporte@conprove.com.br</u>.

O tutorial contém conhecimentos obtidos dos recursos e dados técnicos no momento em que foi escrito. Portanto a CONPROVE reserva-se o direito de executar alterações nesse documento sem aviso prévio.

Este documento tem como objetivo ser apenas um guia, o manual do equipamento a ser testado deve ser sempre consultado.

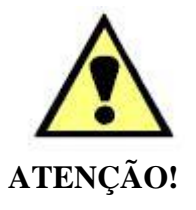

O equipamento gera valores de correntes e tensões elevadas durante sua operação. O uso indevido do equipamento pode acarretar em danos materiais e físicos.

Somente pessoas com qualificação adequada devem manusear o instrumento. Observa-se que o usuário deve possuir treinamento satisfatório quanto aos procedimentos de manutenção, um bom conhecimento do equipamento a ser testado e ainda estar ciente das normas e regulamentos de segurança.

## Copyright

Copyright © CONPROVE. Todos os direitos reservados. A divulgação, reprodução total ou parcial do seu conteúdo, não está autorizada, a não ser que sejam expressamente permitidos. As violações são passíveis de sansões por leis.

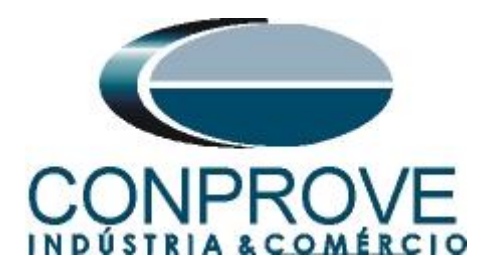

## INSTRUMENTOS PARA TESTES ELÉTRICOS Sequência para testes de relé P545 no software Rampa

## 1. Conexão do relé ao CE-6006

No apêndice A-1 mostram-se as designações dos terminais do relé.

## **1.1** Fonte Auxiliar

Ligue o positivo (borne vermelho) da Fonte Aux. Vdc ao pino M2 no terminal do relé e o negativo (borne preto) da Fonte Aux Vdc ao pino M1 do terminal do relé.

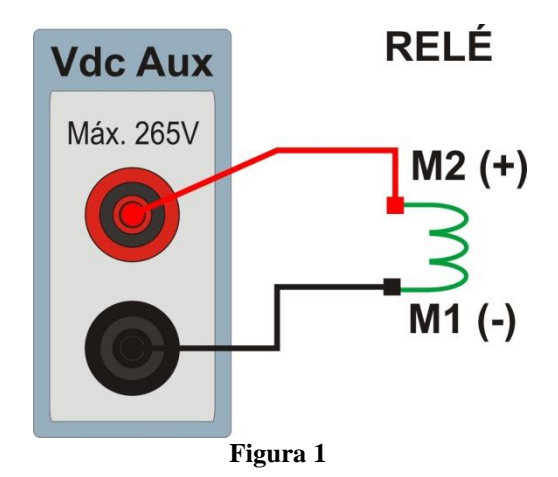

## 1.2 Bobinas de Tensão

Para estabelecer a conexão das bobinas de tensão, ligue os canais V1, V2 e V3 com os pinos D19, D20 e D21 do terminal do relé e os comuns ao pino D22.

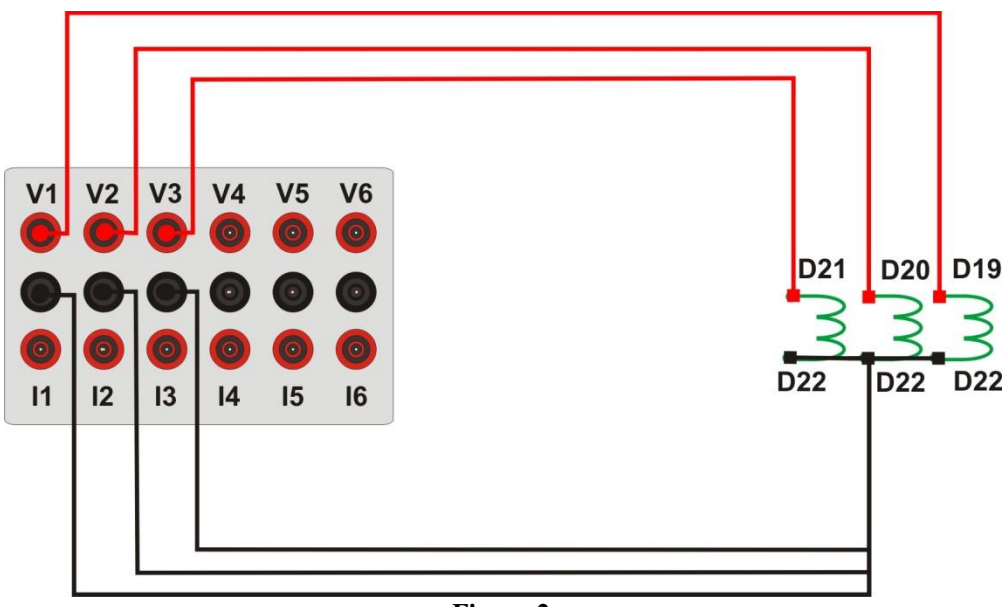

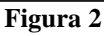

Rua Visconde de Ouro Preto, 77 - Bairro Custódio Pereira - Uberlândia – MG - CEP 38405-202<br/>Fone (34) 3218-6800Fone (34) 3218-6800Fax (34) 3218-6810Home Page: www.conprove.com.br-E-mail: conprove@conprove.com.br

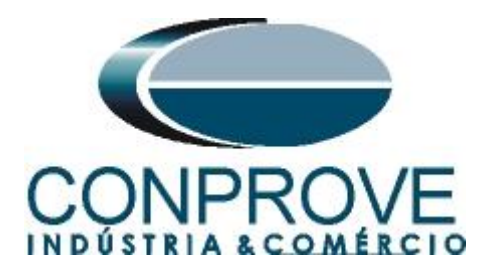

## 1.3 Entradas Binárias

Ligue as entradas binárias do CE-6006 às saídas binárias do relé.

- BI1 ao pino L1 e seu comum ao pino L2 do relé.
- BI2 ao pino L3 e seu comum ao pino L4 do relé.
- BI3 ao pino L5 e seu comum ao pino L6 do relé.
- BI4 ao pino L7 e seu comum ao pino L8 do relé.

A figura a seguir mostra o detalhe das ligações.

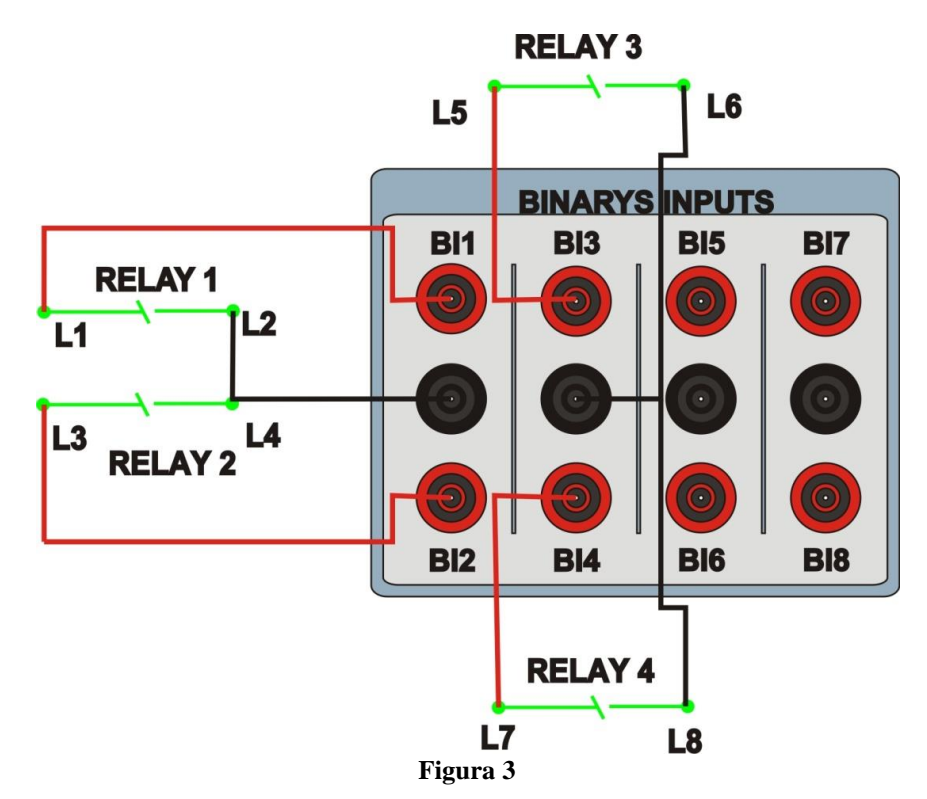

### 2. Comunicação com o relé Schneider P545

Primeiramente abre-se o "*Schneider Electric MICOM S1 Studio*" e liga-se um cabo serial do notebook com o relé. Em seguida clica-se duas vezes no ícone do software.

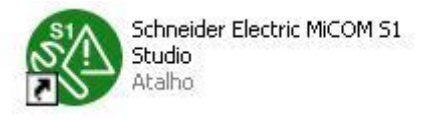

## Figura 4

Em seguida clique na opção "Quick Connect". O software do relé irá buscar os ajustes de maneira automática.

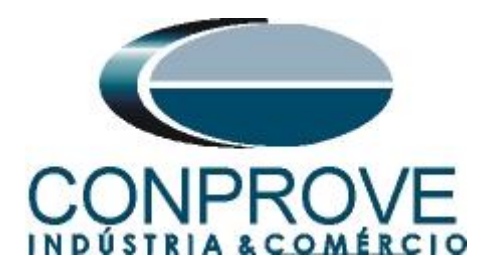

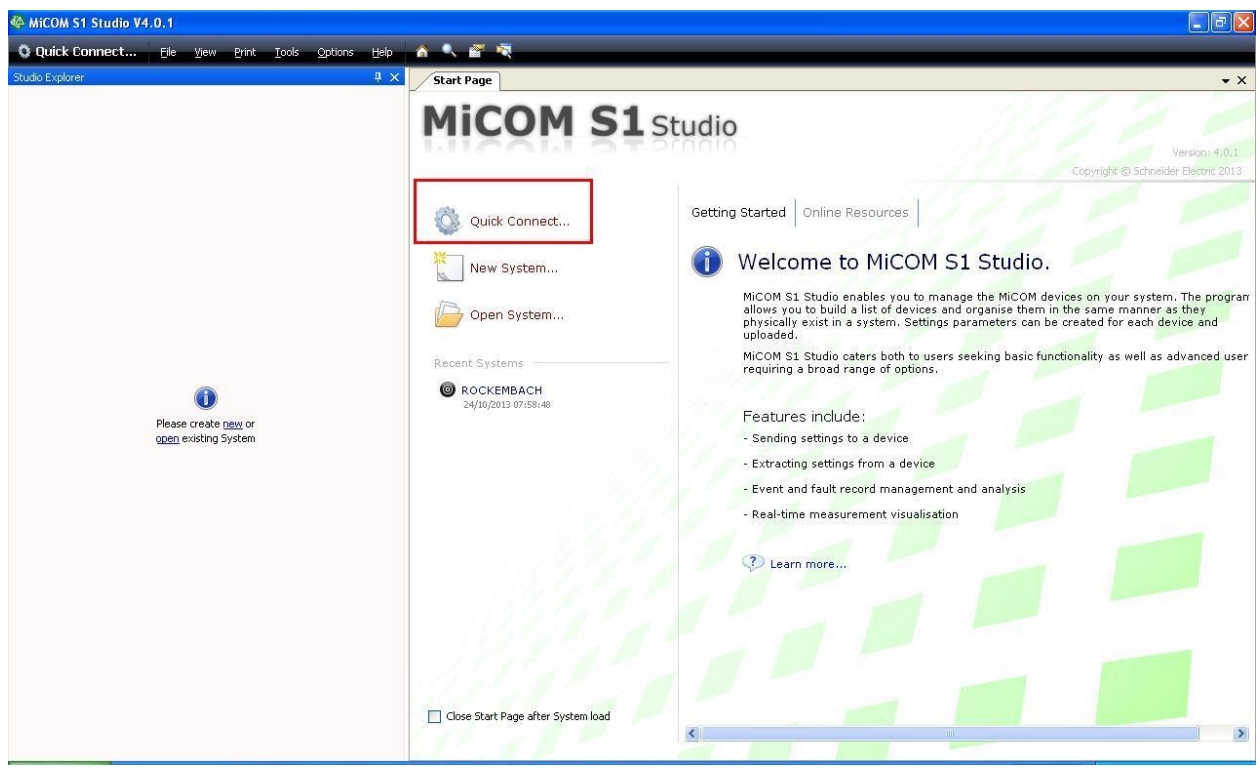

Figura 5

O próximo passo é criar um novo projeto e nomeá-lo.

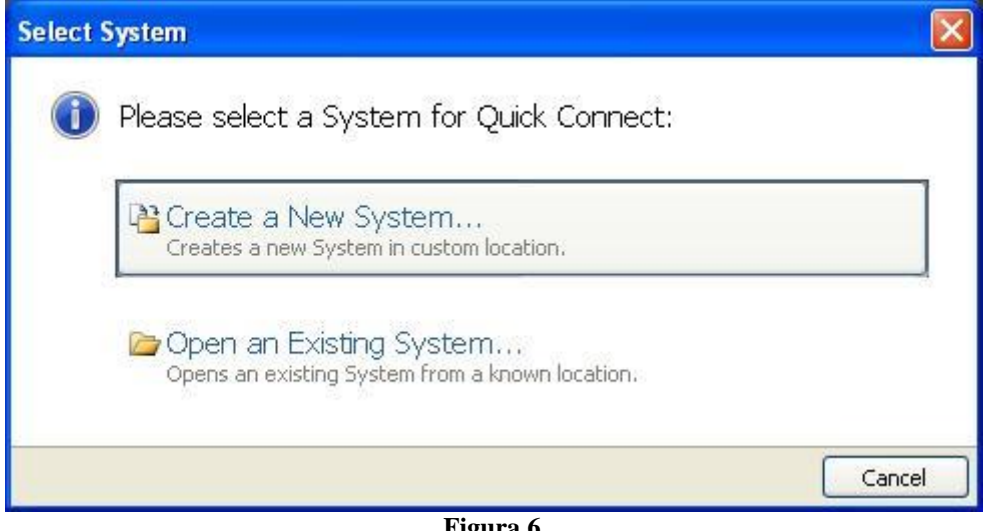

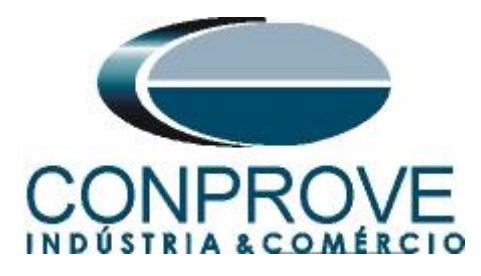

| New Sy | stem 🛛 🔀                                                                   |
|--------|----------------------------------------------------------------------------|
| 0      | New System<br>Please enter name, description, path and password for System |
|        | <u>N</u> ame                                                               |
|        | Tutoriais                                                                  |
|        | Comment                                                                    |
|        | Camment                                                                    |
|        | Path to System file                                                        |
|        | C:\Documents and Settings\Suporte\Meus documentos\SE S1 Studio\Tutoriai:   |
|        |                                                                            |
|        | Ok Cancel                                                                  |
|        |                                                                            |

Figura 7

Na janela seguinte escolha o modelo do relé. Caso não possua o modelo utilize o software "*Data Model Manager*" (instalado junto com o "*MiCOM*") para baixá-lo.

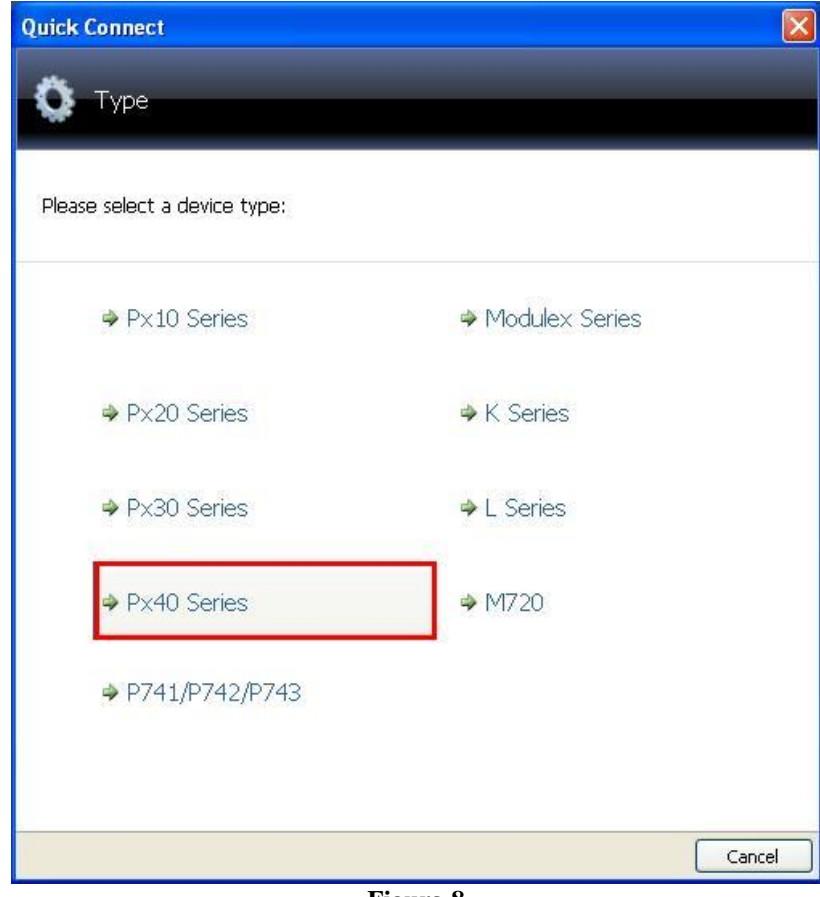

Figura 8

Rua Visconde de Ouro Preto, 77 - Bairro Custódio Pereira - Uberlândia – MG - CEP 38405-202<br/>Fone (34) 3218-6800Fone (34) 3218-6800Fax (34) 3218-6810Home Page: www.conprove.com.br-E-mail: conprove@conprove.com.br

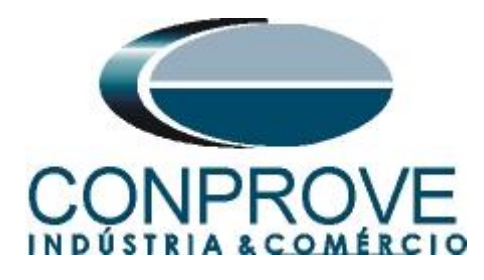

Escolha a maneira de comunicar-se por porta serial (traseira ou frontal), por ethernet ou ainda via modem.

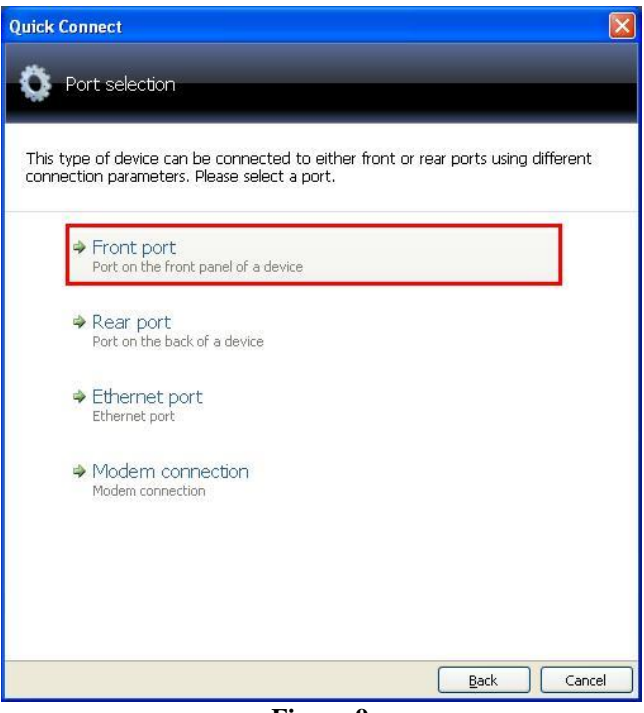

Figura 9

Na próxima janela certifique-se qual porta serial (COM) está sendo utilizado principalmente se estiver usando um conversor USB/ SERIAL e clique em "*Finish*".

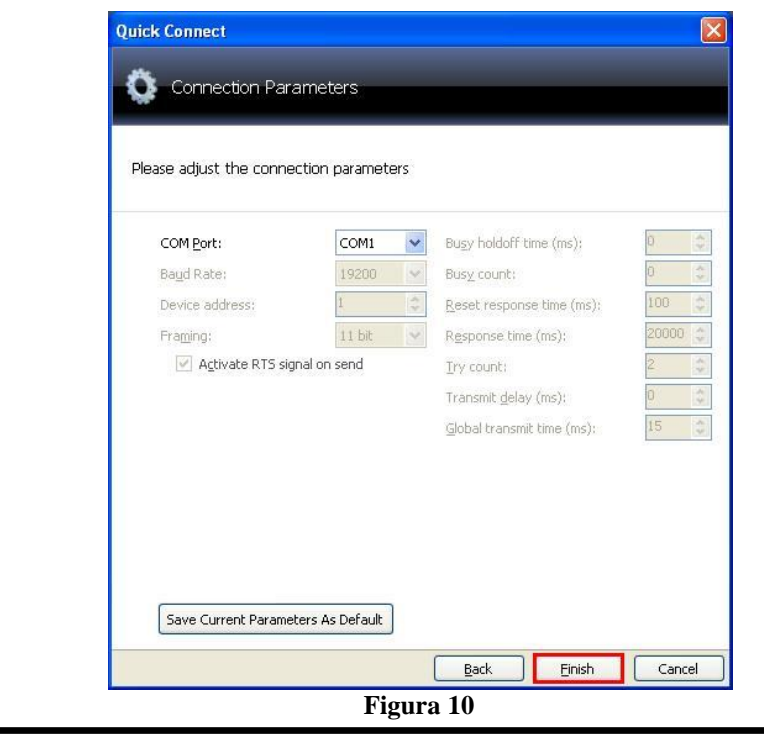

Rua Visconde de Ouro Preto, 77 - Bairro Custódio Pereira - Uberlândia – MG - CEP 38405-202 Fone (34) 3218-6800 Fax (34) 3218-6810 Home Page: www.conprove.com.br - E-mail: conprove@conprove.com.br

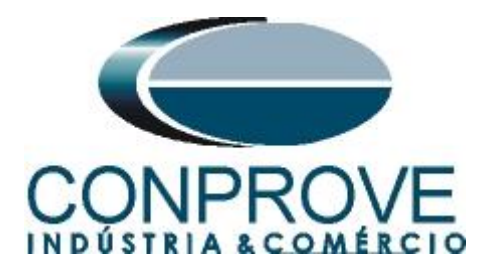

A próxima tela mostra que a conexão foi realizada com sucesso mostrando o tipo, modelo e número de série do relé.

| Quick Cor | inect                   | inconded                  | E      |  |
|-----------|-------------------------|---------------------------|--------|--|
| Operatio  | n success. Please       | e complete configuration  |        |  |
| Ту        | pe:                     | P545                      |        |  |
| Mo        | idel:                   | P54531JA6M0D00M           |        |  |
| Pla       | int reference:          | MICOM                     |        |  |
| De        | scription:              | MICOM P543/P545           |        |  |
| Sei       | rial Number:            | 1791992                   |        |  |
| Sol       | ftware Reference:       | P5456S_D00_B              |        |  |
| De        | vice Banner             | SENHA PADRAO              |        |  |
| 4         | Please select la        | nguage of settings files: |        |  |
|           | ENGLISH                 |                           | *      |  |
| 4         | Please enter Na<br>Name | ame and Comment:          |        |  |
|           | P545                    |                           |        |  |
|           | Comment                 |                           |        |  |
|           | MICOM                   |                           |        |  |
|           |                         |                           |        |  |
|           |                         | Back Einish               | Cancel |  |

Figura 11

O próximo passo é extrair todas as informações ajustadas no relé. Clique com o botão direito em cima de *"Settings"* e com o esquerdo em *"Extract Settings"*:

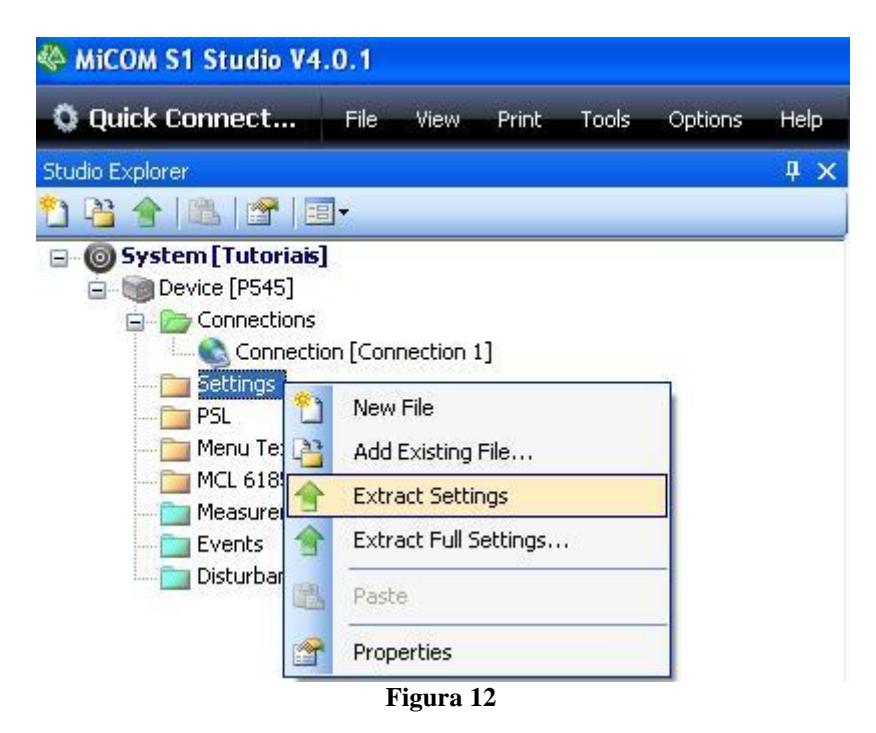

Insira a senha sendo padrão para esse relé o valor AAAA.

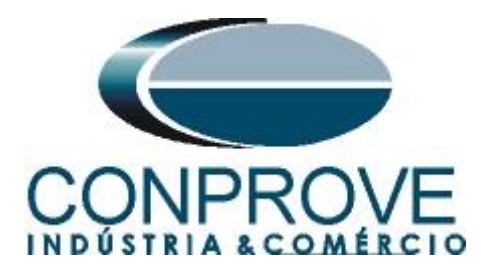

| Device Password        |                 |
|------------------------|-----------------|
| Enter Device Pas       | ssword          |
| Please type the passwo | ord for device  |
| Model                  | P54531JA6M0D00M |
| Plant reference        | MICOM           |
| Description            | MiCOM P543/P545 |
| Serial Number          | 1791992         |
| Software Reference     | P5456S_D00_B    |
| Device Banner          | SENHA PADRAD    |
| R                      | Password :      |
|                        | OK Cance        |

Figura 13

A leitura dos ajustes aparecerá com o nome de "000" podendo ser modificado caso necessário. Nesse caso o nome do arquivo foi alterado para "Variação de Frequencia".

| 🏶 MiCOM S1 Studio V4.0.1                                                                                                    |                                            |
|----------------------------------------------------------------------------------------------------|--------------------------------------------|
| Q Quick Connect Eile View Print                                                                                                    | <u>T</u> ools <u>O</u> ptions <u>H</u> elp |
| Studio Explorer                                                                                                    | Д, ф                                       |
| 📝 🏚 🗙   🌡 🖻   🚰   🗐 -                                                                                                    |                                            |
| System [Tutoriais]         Device [P545]         Connections         Settings         Desbalanço de Sobrecorrente         Direcional de Sobrecorrente         Sobrecarga         Sobrecorrente         Sub_Sobrefrequencia         Sub_Sobretensão         Variação de Frequencia         PSL         Menu Text         McL 61850         Events         Disturbance Records |                                            |
| Disturbance Records                                                                                                    |                                            |

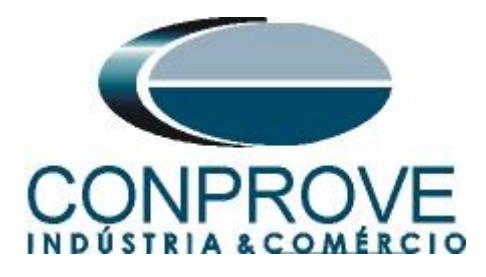

## 3. Parametrização do relé Schneider P545

## 3.1 Frequency

Após efetuar um duplo clique no arquivo "Variação de Frequencia" entre em "SYSTEM DATA", e em seguida "Frequency". Certifique-se que o valor ajustado é de 60,0Hz.

| Q Quick Connect Ele Yew Print Tools Q | ptions <u>H</u> elp 🗥 🔍 न 💐         |                     |                         |         |
|---------------------------------------|-------------------------------------|---------------------|-------------------------|---------|
| Studio Explorer                       | # × Start Page Tutoriais.P545.Varia | ação de Freguencia* |                         | +       |
| 🗹 🕸 🖓 🔚 .                             | View 👻 File comments 🛛 🛃 Save       | Save as Copy        |                         | Search: |
| 😑 🎯 System [Tutoriais]                | Name                                | Value               | Address (C.R) User note |         |
| Device [P545]                         | = 🏊 SYSTEM DATA                     |                     |                         |         |
| Connections                           | Language                            | English             | 00.01                   |         |
| E Costangs                            | a Password                          | *******             |                         |         |
| Desbalanço de Sobrecorrente           |                                     | 0                   | 00.03                   |         |
| - Direcional de Sobrecorrence         | Description                         | MiCOM P543/P545     | 00.04                   |         |
| Sobrecarga                            | - Plant Reference                   | MICOM               | 00.05                   |         |
| Subreconence                          | - 🙆 Model Number                    | P54531JA6M0D00M     | 00.06                   |         |
| Sub_Sobret requericia                 | Serial Mumber                       |                     | 00.08                   |         |
| Variação de Executoria                | - V Frequency                       | 60 Hz               | 00.09                   |         |
|                                       | 🙆 Conns Level                       | 2                   | A0.00                   |         |
| Manu Tavi                             | 🙆 Relay Address                     | 1                   | 00.0B                   |         |
| MCI 61850                             | - 🙆 Plant Status                    |                     |                         |         |
| Mancuremente                          | - 🙆 Control Status                  |                     |                         |         |
| Events                                | 🙆 Active Group                      |                     | 00.0E                   |         |
| Disturbance Records                   | - 🙆 CB Trip/Close                   | No Operation        | 00.10                   |         |
|                                       | - 🝙 Software Ref. 1                 | P5456S_D00_B        |                         |         |
|                                       | - 🙆 Opto I/P Status                 |                     |                         |         |
|                                       | 🙆 Relay O/P Status                  |                     |                         |         |
|                                       | - 🙆 Alam Status 1                   |                     |                         |         |
|                                       | - 🙆 Alam Status 1                   |                     |                         |         |
|                                       | - 🙆 Alam Status 2                   |                     |                         |         |
|                                       | - 🙆 Alam Status 3                   |                     |                         |         |
|                                       | - 🙆 Access Level                    | 3                   |                         |         |
|                                       | - 🙆 Password Level 1                | *******             |                         |         |
|                                       | - 🙆 Password Level 2                | eeteeee             |                         |         |
|                                       | - 🙆 Password Level 3                | ******              | 00.D4                   |         |
|                                       | 1 🙆 Security Feature                | 1                   | 00.DF                   |         |
|                                       | E CB CONTROL                        |                     |                         |         |
|                                       | E DATE AND TIME                     |                     |                         |         |
|                                       | CONFIGURATION                       |                     |                         |         |
|                                       |                                     |                     |                         |         |
|                                       | RECORD CONTROL                      |                     |                         |         |
|                                       | B DISTURB RECORDER                  |                     |                         |         |
|                                       |                                     |                     |                         |         |
|                                       | E COMMISSION TESTS                  |                     |                         |         |
|                                       | B CB MONITOR SETUP                  |                     |                         |         |
|                                       | 🕀 🚞 OPIO CONFIG                     |                     |                         |         |
|                                       | E CONTROL INPUTS                    |                     |                         |         |
|                                       | E CIRL I/P CONFIG                   |                     |                         |         |
|                                       | <                                   |                     |                         | >       |

Figura 15

## **3.2** CONFIGURATION

Dentro da pasta *"CONFIGURATION"* habilita-se o grupo 1 e a proteção df/dt. <u>OBS:</u> <u>Todas as outras funções devem estar desabilitadas.</u>

| Quick Connect File View Print Tools Or | ptions Help 🏠 🔍 💣 💐                |                     |                         |         |
|----------------------------------------|------------------------------------|---------------------|-------------------------|---------|
| udio Explorer                          | A X Start Page Tutoriais.P545.Vari | ação de Frequencia* |                         |         |
| · 🏘 🖄 🚰 🗐 -                            | 🐨 View 🔹 🖉 File comments 🛛 🗿 Save  | Save as Copy        |                         | Search: |
| System [Tutoriais]                     | Name                               | Value               | Address (C.R) User note |         |
| Device (P045)                          | CB CONTROL                         |                     |                         |         |
| E Connectoris                          | DATE AND TIME                      |                     |                         |         |
| E Destalance de Selveremente           | 😑 👝 CONFIGURATION                  |                     |                         |         |
| Desparanço de Sobrecorrente            | - a Restore Defaults               | No Operation        | 09.01                   |         |
| Directonal de Sobrecorrente            | Setting Group                      | Select via Menu     | 09.02                   |         |
| Subrecarga                             | - V Active Settings                | Group 1             | 09.03                   |         |
| Dobrecorrence                          | - 🙇 Save Changes                   | No Operation        | 09.04                   |         |
| Sub_Subreirequencia                    | Copy From                          | Group 1             | 09.05                   |         |
| Jub_bobretensad                        | - a Copy To                        | No Operation        | 09.06                   |         |
| variação de mequeiroa                  | - V Setting Group 1                | Enabled             | 09.07                   |         |
| H Pol                                  | Setting Group 2                    | Disabled            | 09.08                   |         |
| menu rext                              | Setting Group 3                    | Disabled            | 09.09                   |         |
| - MCL 61850                            | Setting Group 4                    | Disabled            | 09.0A                   |         |
| measurements                           | Distance                           | Disabled            | 09.0B                   |         |
| Events                                 | Directional E/F                    | Disabled            | 09.0C                   |         |
|                                        | Phase Diff                         | Disabled            | 09.0F                   |         |
|                                        | Overcurrent                        | Disabled            | 09.10                   |         |
|                                        | Neg Seguence O/C                   | Disabled            | 09.11                   |         |
|                                        | Broken Conductor                   | Disabled            | 09.12                   |         |
|                                        | Earth Fault                        | Disabled            | 09.13                   |         |
|                                        | SEF/REF Prot'n                     | Disabled            | 09.15                   |         |
|                                        | Residual O/V NVD                   | Disabled            | 09.16                   |         |
|                                        | The mal Overload                   | Disabled            | 09.17                   |         |
|                                        | PowerSwing Block                   | Disabled            | 09.18                   |         |
|                                        | Yolt Protection                    | Disabled            | 09.10                   |         |
|                                        | Freg Protection                    | Disabled            | 09.1E                   |         |
|                                        | w df/dt Protection                 | Enabled             | 09.15                   |         |
|                                        | CB Fail                            | Disabled            | 09.20                   |         |
|                                        | Supervision                        | Enabled             | 09.21                   |         |
|                                        | System Checks                      | Disabled            | 09.23                   |         |
|                                        | Auto-Reclose                       | Disabled            | 09.24                   |         |
|                                        | Input Labels                       | Visible             | 09.25                   |         |
|                                        | Output Labels                      | Visible             | 09.26                   |         |
|                                        | C7 & VT Bation                     | Visible             | 09.28                   |         |
|                                        | Pecond Control                     | Visible             | 09.29                   |         |
|                                        | Disturb Recorder                   | Visible             | 09 2A                   |         |
|                                        | Measure't Setup                    | Visible             | 09.2B                   |         |
|                                        | Conna Settinga                     | Visible             | 09.20                   |         |
|                                        | Consission Tests                   | Visible             | 09.20                   |         |
|                                        | Contraston reaca                   |                     |                         |         |

Rua Visconde de Ouro Preto, 77 - Bairro Custódio Pereira - Uberlândia – MG - CEP 38405-202<br/>Fone (34) 3218-6800<br/>Home Page: www.conprove.com.brFax (34) 3218-6810<br/>E-mail: conprove@conprove.com.br

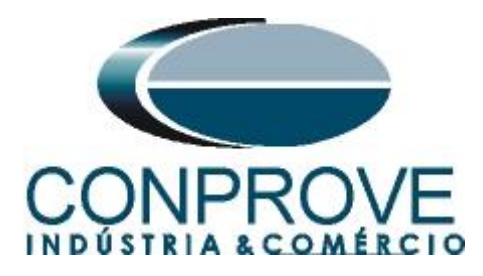

# 3.3 Setting Values

Toda a parametrização será feita com valores referenciados ao secundário.

| udio Explorer                                                                                                    | 4 × Start Page Tutorials.P545.Varia                                                                                                    | cão de Freguencia*                                                                                                    |                                                                                                    | • >     |
|----------------------------------------------------------------------------------------------------|----------------------------------------------------------------------------------------------------|----------------------------------------------------------------------------------------------------|----------------------------------------------------------------------------------------------------|---------|
| 1 🕸 🕒   🖀   🗃 -                                                                                                    | View • Z File comments 3 Save                                                                                                    | Save as Day Copy                                                                                                    |                                                                                                    | Search: |
| Settem [ Intervise]     Setting     Setting     S | Name       CE Fail       System Checks       Auto-Beclose       Input Labels       Output Labels       Output Labels       Output Labels       Output Labels       Output Labels       Output Labels       Output Labels       Output Labels       Output Labels       Output Labels       Output Labels       Output Labels       Comas Settings       Comas Settings       Control Inputs       Chi L/P Contig       Output Is Becompa       Direct Access       InterMiCM 64       Punction Key       FB1 Head Only       NIC Read Only       NIC Read Only       NIC Read Only       NIC Read Only       NIC Read Only       OPTO CONFIG       Contrast       Control Inputs       Control INTOR SINP       Convertion HESS       Convertion HESS       Convertion HESS       Convertion HESS       Convertion SECUP       Convertion HESS       Convertion HESS       Convertion HESS       Convertion HESS       Convertion HESS       Convertion HESS       Convertion HESS       Convertion HESS <t< th=""><th>Value Disabled Disabled Disabled Disabled Visible Visible Visible Visible Visible Visible Visible Visible Visible Disabled Disabled Disabl</th><th>Address (C.R) User note<br/>09. 20<br/>09. 21<br/>09. 23<br/>09. 24<br/>09. 25<br/>09. 26<br/>09. 26<br/>09. 28<br/>09. 28<br/>09. 20<br/>09. 27<br/>09. 35<br/>09. 36<br/>09. 35<br/>09. 35<br/>09. 36<br/>09. 57<br/>09. 77<br/>09. 78<br/>09. 79<br/>09. 77<br/>09. 78<br/>09. 79<br/>09. 78<br/>09. 78<br/>09. 7</th><th></th></t<> | Value Disabled Disabled Disabled Disabled Visible Visible Visible Visible Visible Visible Visible Visible Visible Disabled Disabled Disabl | Address (C.R) User note<br>09. 20<br>09. 21<br>09. 23<br>09. 24<br>09. 25<br>09. 26<br>09. 26<br>09. 28<br>09. 28<br>09. 20<br>09. 27<br>09. 35<br>09. 36<br>09. 35<br>09. 35<br>09. 36<br>09. 57<br>09. 77<br>09. 78<br>09. 79<br>09. 77<br>09. 78<br>09. 79<br>09. 78<br>09. 78<br>09. 7 |         |

Figura 17

## **3.4** CT AND VT RATIOS

Ajuste os valores de tensões primária e secundária do TP.

| Quick Connect Eile View Print Iools Options E                                                                                                    | lelp 🏠 🔍 🖀 💐                                                                                                    |                                                                                     |                                                                                        |         |
|----------------------------------------------------------------------------------------------------|----------------------------------------------------------------------------------------------------|-------------------------------------------------------------------------------------|----------------------------------------------------------------------------------------|---------|
| udio Explorer                                                                                                    | X Start Page Tutoriais.P545.Vari                                                                                                    | ação de Frequencia*                                                                 |                                                                                        |         |
| 1 🏘 🛍   🚰   🗐 -                                                                                                    | View 👻 File comments   🛃 Save                                                                                                    | Save as G Copy                                                                      |                                                                                        | Search: |
| Bovice [P545]     Bovice [P545]     Bovice [P545]     Deschalango de Sobrecorrente     Deschalango de Sobrecorrente     Deschalango de Sobrecorrente     Sobrecorrente     Sobrecorrente | Direct Access<br>Interfici0 6 4<br>Function Key<br>RI Read Only<br>UIC Read Only<br>LCD Contrast<br>LCD Contrast<br>Moin VT Primary<br>Wein VT Sec'y | Enabled<br>Disabled<br>Visible<br>Disabled<br>Disabled<br>11<br>400.0 kV<br>115.0 V | 09 33<br>09 41<br>09 50<br>09 57<br>09 78<br>09 70<br>09 77<br>09 77<br>08 60<br>08 62 |         |
|                                                                                                    | CS VT Primary<br>CS VT Primary<br>Phase CT Primary<br>Phase CT Primary<br>SEF CT Primary<br>SEF CT Secondary<br>MComp CT Primary<br>MComp CT Primary | 400.0 kV<br>115.0 V<br>3000 A<br>5.000 A<br>3000 A<br>5.000 A<br>3000 A<br>1.000 A  | 0A.03<br>0A.04<br>0A.07<br>0A.08<br>0A.08<br>0A.0C<br>0A.00<br>0A.00<br>0A.00          |         |
|                                                                                                    | CS Input<br>Main VI Location<br>CT Polarity<br>SEF CT Polarity<br>M CT Polarity<br>VI Connected                                                      | AN<br>Line<br>Standard<br>Standard<br>Standard<br>Yes                               | 0A.0F<br>0A.10<br>0A.11<br>0A.13<br>0A.14<br>0A.14<br>0A.18                            |         |
|                                                                                                    | RECORD CONTROL     DISTURE RECORDER     DISTURE RECORDER     DEMESSION TESTS     COMMISSION TESTS     DISTORMINGN SETUP     OPTO CONTIG              |                                                                                     |                                                                                        |         |
|                                                                                                    | CONTROL INFUTS     CONTROL INFUTS     CTRL I/P CONFIG     SECURITY CONFIG     CTRL I/P LABELS     CTRL I/P LABELS     Group 1     Group 1            |                                                                                     |                                                                                        |         |
|                                                                                                    | Group 3                                                                                                    |                                                                                     |                                                                                        |         |

Rua Visconde de Ouro Preto, 77 - Bairro Custódio Pereira - Uberlândia – MG - CEP 38405-202<br/>Fone (34) 3218-6800Fone (34) 3218-6800Fax (34) 3218-6810Home Page: www.conprove.com.br-E-mail: conprove@conprove.com.br

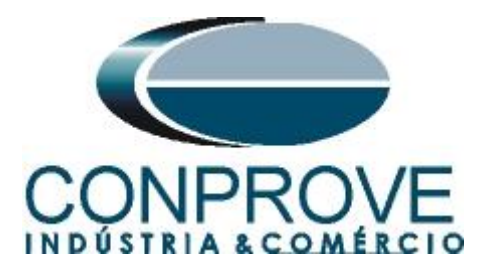

## 3.5 Phase Sequence

Clique no sinal de "+"em "GROUP" e em "GROUP 1 LINE PARAMETERS". Na opção "Phase Sequence" ajuste a sequência positiva.

| 🏶 MICOM S1 Studio V4.0.1                                                                                                    |                                                                                                    |                                                                                                    |                                                                                                    |           |         | . 8 🗙     |
|----------------------------------------------------------------------------------------------------|----------------------------------------------------------------------------------------------------|----------------------------------------------------------------------------------------------------|----------------------------------------------------------------------------------------------------|-----------|---------|-----------|
| Quick Connect Ele Vew Print Tools Options Help                                                                                                    | A 🔨 🖀 🤻                                                                                                    |                                                                                                    |                                                                                                    |           |         |           |
| Studio Explorer 🕴 🗶                                                                                                    | Start Page Tutoriais.P545.Variação o                                                                                                    | le Frequencia*                                                                                                    |                                                                                                    |           |         | • ×       |
| 🗹 🧛 📴 🔳 -                                                                                                    | 🝸 View 🔹 🛃 File comments 🛛 💭 Save 🔛 Sa                                                                                                    | ve as 🛛 🖓 Copy                                                                                                    |                                                                                                    |           | Search: |           |
| Osvenci (Lucias)     Overadons     Overadons     Over | Name FIGT Secondary MCoap Cf Primary MCoap Cf Primary MCoap Cf Primary MCoap Cf Primary MCap Cf Primary MC f Polarity FIGT Polarity FIGT Polar | Value<br>5.000 A<br>1.000 A<br>Line<br>Standard<br>Standard<br>Standard<br>Standard<br>Ves<br>100.0 km<br>2.001 Cfma<br>70.00 deg<br>1.000<br>0 deg<br>Disabled<br>Standard ABC<br>1 and 3 Fole | Address (C. R)<br>04. 0C<br>04. 0C<br>04. 0D<br>04. 0S<br>04. 10<br>04. 11<br>04. 13<br>04. 14<br>04. 13<br>04. 14<br>04. 18<br>30. 01<br>30. 03<br>30. 03<br>30. 04<br>30. 05<br>30. 05<br>30. 05<br>30. 06<br>30. 05 | User note |         |           |
|                                                                                                    |                                                                                                    |                                                                                                    |                                                                                                    |           |         | 10. ditte |

Figura 19

## **3.6 GROUP 1 DF/DT PROTECTION**

Nesse campo parametrizam-se duas variações de frequência uma positiva e outra negativa.

| Quick Connect Ele Vew Brint Tools Q                                                                                                    | ptions <u>H</u> elp 🏠 🔍 🚰 💐                                                                                                    |                                                                                                    |                                                                                                    |           |         |     |  |  |
|----------------------------------------------------------------------------------------------------|----------------------------------------------------------------------------------------------------|----------------------------------------------------------------------------------------------------|----------------------------------------------------------------------------------------------------|-----------|---------|-----|--|--|
| Studio Explorer                                                                                                    | 🖡 🗙 Start Page Tutoriais.P545.Varia                                                                                                    | ão de Frequencia*                                                                                                    |                                                                                                    |           |         | • > |  |  |
| of ∰ Pa   😤   🗊 +                                                                                                    | View 🔹 🔀 File comments 🛛 🐊 Save 🔓                                                                                                    | View - ZFile comments   🗊 Save as 🕒 Copy Search:                                                                                                    |                                                                                                    |           |         |     |  |  |
| Sudu Fudora<br>Sudu Fudora<br>Sudu Forda<br>Sudu Forda<br>Sudu Forda<br>Sudo Software<br>Sudo Software<br>Software<br>Software<br>Soft | <pre>X ZetTege Totrais/F45.Wais<br/>Name Kame Vew - Cifeconnets Size Vew Kame Vew - Cifeconnets Size Vew Kame Vew - Cifeconnets Size Vew Kame Vew - Cifeconnets Size Vew Kame Vew - Cifeconnets Size Vew Kame Vew - Cifeconnets Size Vew Kame Vew - Cifeconnet Vew Kame Vew - Cifeconnet Vew Kame Vew Kame Vew</pre> | S Source Service Servi | Address (C.R)<br>30.01<br>30.03<br>30.03<br>30.04<br>30.05<br>30.06<br>30.05<br>30.06<br>30.05<br>30.05<br>30.06<br>44.01<br>44.04<br>44.04<br>44.05<br>44.65<br>44.66<br>74.65<br>74.65<br>74.55<br>74.55<br>74.55<br>74.55<br>74.55<br>74.55<br>74.55<br>74.55<br>74.55<br>74.55<br>74.55<br>74.55<br>74.55<br>74.55<br>75.55<br>75.55<br>7 | User note | Search: |     |  |  |
|                                                                                                    |                                                                                                    | 500.0 ms<br>Disabled<br>Disabled<br>AD                                                                                                    | 44.0E<br>44.12<br>44.19                                                                                                    |           |         |     |  |  |

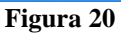

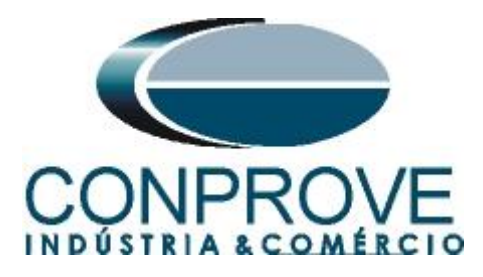

O próximo passo é clicar no ícone destacado para salvar a configuração.

| dia Evolutier                                                                                                    |                                                                                                    | 1                                                                                                    |                                                                                                    |           |             |
|----------------------------------------------------------------------------------------------------|----------------------------------------------------------------------------------------------------|----------------------------------------------------------------------------------------------------|----------------------------------------------------------------------------------------------------|-----------|-------------|
| ale Caller -                                                                                                    | Start Page Tutoriais.P545.Variação                                                                                                    | de Frequencia                                                                                                    |                                                                                                    |           | 1.000000000 |
| Genetom [Tutaviak]                                                                                                    | View - Z File comments Save Save                                                                                                    | we as Gopy                                                                                                    |                                                                                                    |           | Search:     |
| Gevice ([1000as]<br>Gevice ([945])<br>Gevice ([945]) | Name  Name Name | 100.0 km<br>2.001 Chm<br>70.00 deg<br>1.000 deg<br>1.000 deg<br>1.000 deg<br>1.000 deg<br>1.000 Hofs<br>Standard ABC<br>1.000 Hofs<br>Standard ABC<br>1.000 Hofs<br>Standard | 30 01<br>30 03<br>30 03<br>30 04<br>30 05<br>30 05<br>30 05<br>30 05<br>30 05<br>30 07<br>30 05<br>44 01<br>44 01<br>44 01<br>44 05<br>44 05<br>44 05<br>44 07<br>44 05<br>44 07<br>44 05<br>44 05<br>44 15<br>44 15<br>45<br>45<br>45<br>45<br>45<br>45<br>45<br>45<br>45<br>45<br>45<br>45<br>45 | User note |             |

Figura 21

### 3.7 *PSL*

As configurações das saídas binárias são feitas através de blocos lógicos sendo configuradas em outro arquivo. Clique com o botão direito na pasta "*PSL*" e em seguida em "*New File*".

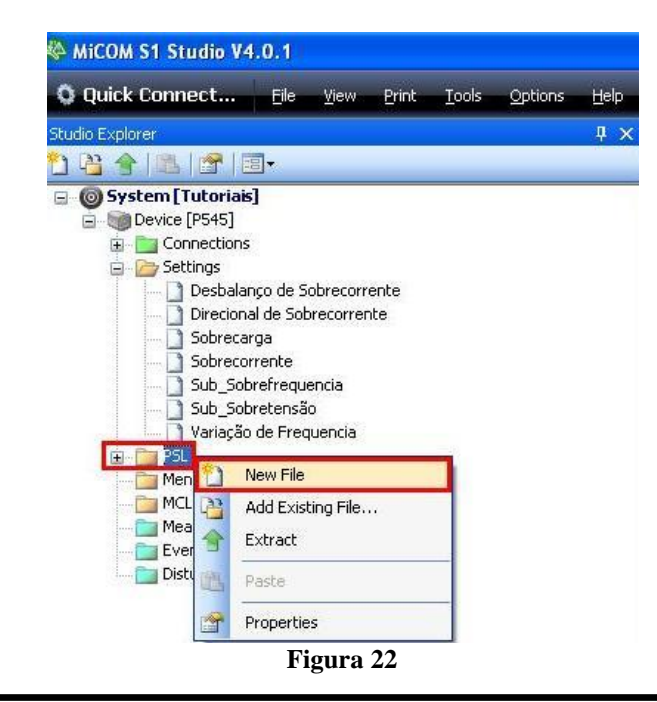

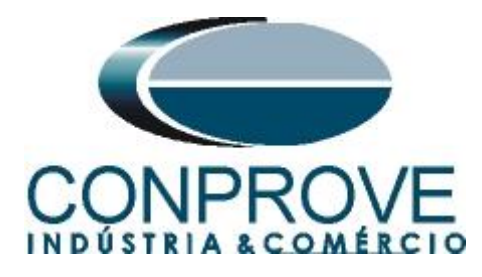

O nome do arquivo aparece como "000" altere para "Variação de Frequencia".

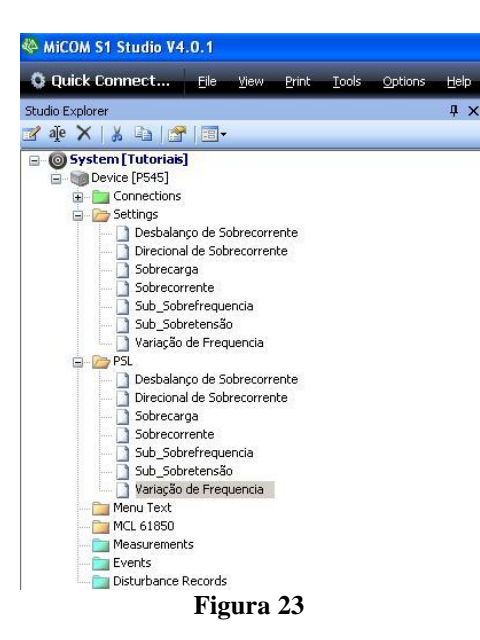

Efetue um duplo clique nesse arquivo para obter acesso aos blocos lógicos. Em seguida clique na ferramenta destacada em vermelho e efetue um zoom na região destacada em verde.

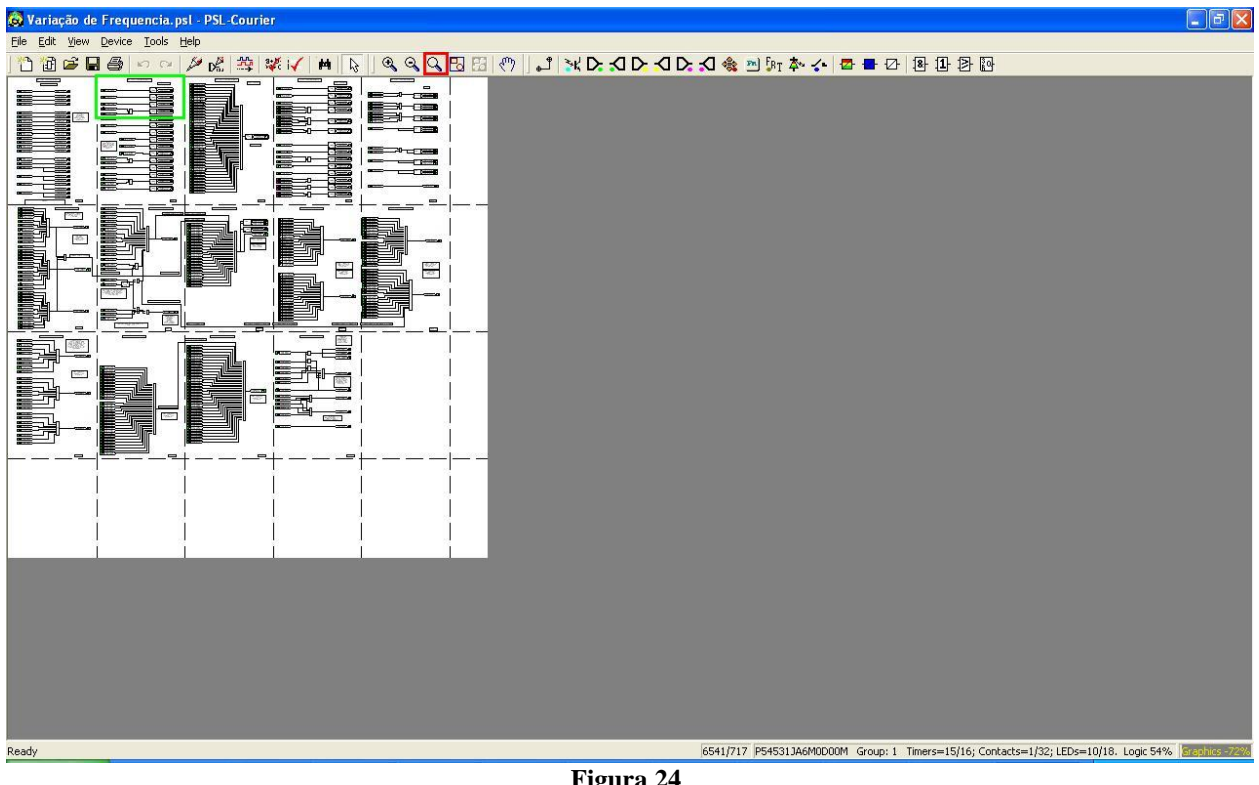

Figura 24

Rua Visconde de Ouro Preto, 77 - Bairro Custódio Pereira - Uberlândia - MG - CEP 38405-202 Fone (34) 3218-6800 Fax (34) 3218-6810 Home Page: www.conprove.com.br E-mail: conprove@conprove.com.br

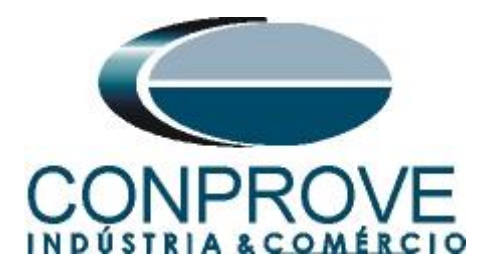

Note que na figura a seguir aparecem as 3 primeiras saídas (destacado em vermelho). Nesse tutorial serão utilizadas as 4 primeiras saídas. Como no arquivo padrão a quarta saída já esta sendo utilizada em outro lugar deve-se apaga-la para posteriormente utiliza-la.

| 🔕 Sub_Sobrefrequencia.psl - PSL-Courier                |                                                                                                 |
|--------------------------------------------------------|-------------------------------------------------------------------------------------------------|
| Elle Edit View Device Tools Help                       |                                                                                                 |
| 1 1 1 2 2 4 1 4 1 4 1 4 1 4 1 4 1 4 1 4                | n 🏞 💤 🗖 🖶 🖸 😰 🔝                                                                                 |
| MiCOM P545 Programmable L                              | ogic                                                                                            |
|                                                        | Output Contacts                                                                                 |
| Zone 1 Trip<br>DDB #608                                | Output R1<br>DDB #000                                                                           |
| Signalling Fail<br>DDB #311                            | Output R2<br>DDB #001                                                                           |
| Any Trip<br>DD6 #522                                   | Dwell Output R3<br>DDB #002                                                                     |
| D M64 Ch2 Input 1                                      | Output R5<br>DDB #004                                                                           |
| DDB #104           CBfall1 Trip 3ph           DDB #834 | Dwell Output R6 DDB #005                                                                        |
| Ready [3208/0 P5                                       | 45313A6M0D00M Group: 1[Model and settings group, available/max symbols. Logic space available % |

Figura 25

Para encontrar a quarta saída utilize o comando "Ctrl+F", escreva R4 e clique no botão "Find".

| Enter text or DDB numbe | er to find         | Help                   | Find          |
|-------------------------|--------------------|------------------------|---------------|
| <u>I</u> ext            | <u>D</u> DB        |                        |               |
| R4                      |                    |                        | <u>C</u> lose |
| Match c <u>a</u> se     | Use optional '*',  | '?' wildca <u>r</u> ds |               |
| Whole words only        | 🔲 Highlight associ | ated signals           | More          |

Clique no ícone da flecha e em seguida sobre o bloco com o botão direito e em "Delete".

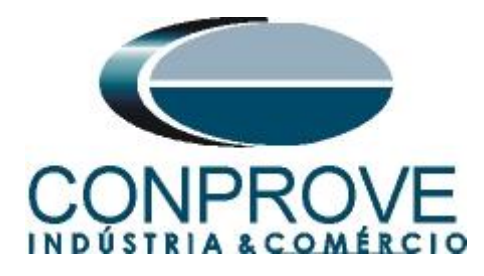

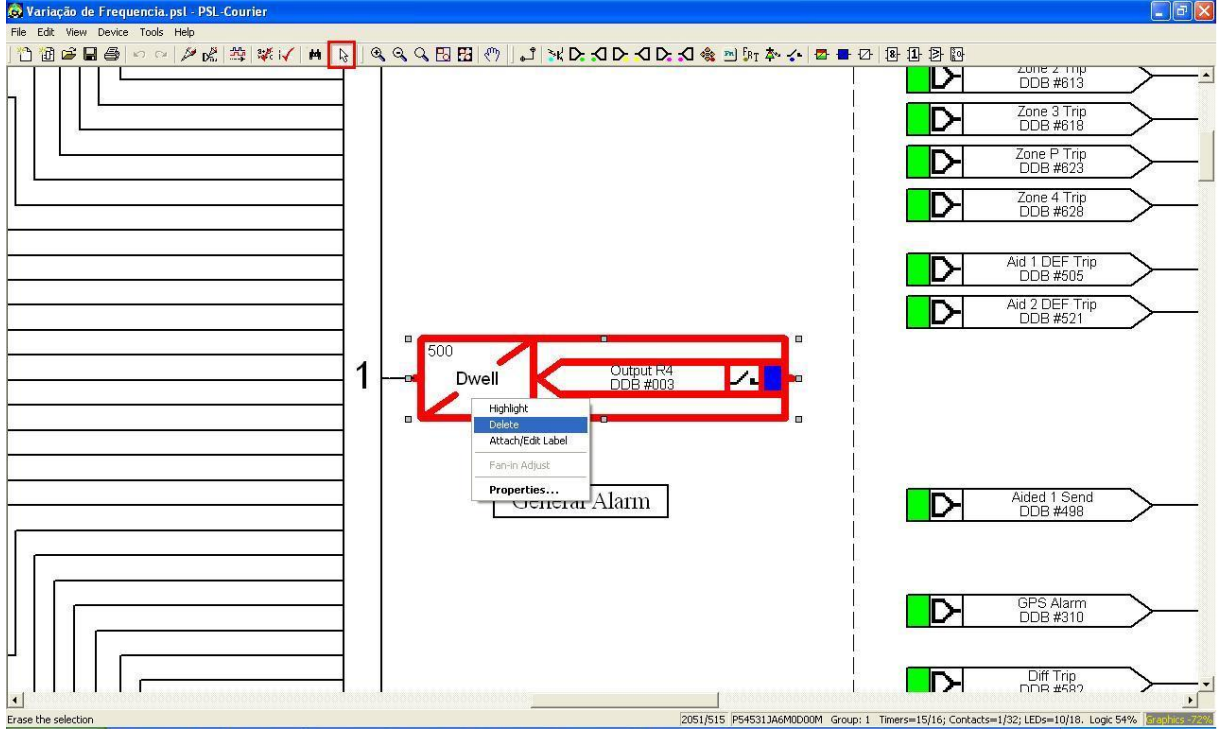

Figura 27

Retorne as três primeiras saídas. Apague todos os blocos deixando somente as três saídas.

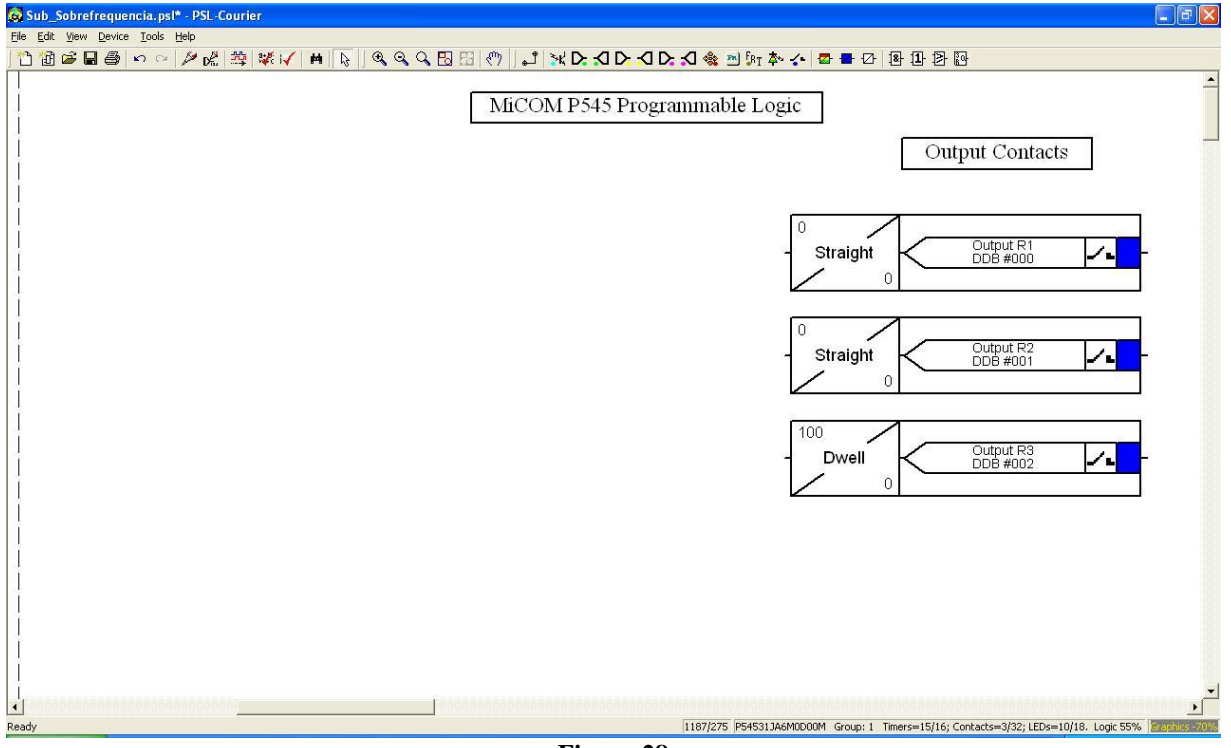

Figura 28

Rua Visconde de Ouro Preto, 77 - Bairro Custódio Pereira - Uberlândia – MG - CEP 38405-202<br/>Fone (34) 3218-6800Fone (34) 3218-6800Fax (34) 3218-6810Home Page: www.conprove.com.br-E-mail: conprove@conprove.com.br

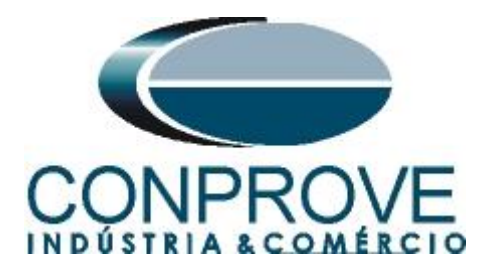

Clique no bloco R1 e altere o *"Mode"* para *"pickup"* e na opção *"Pickup Value(ms)"* ajuste o valor zero. Repetir o procedimento para os blocos R2 e R3.

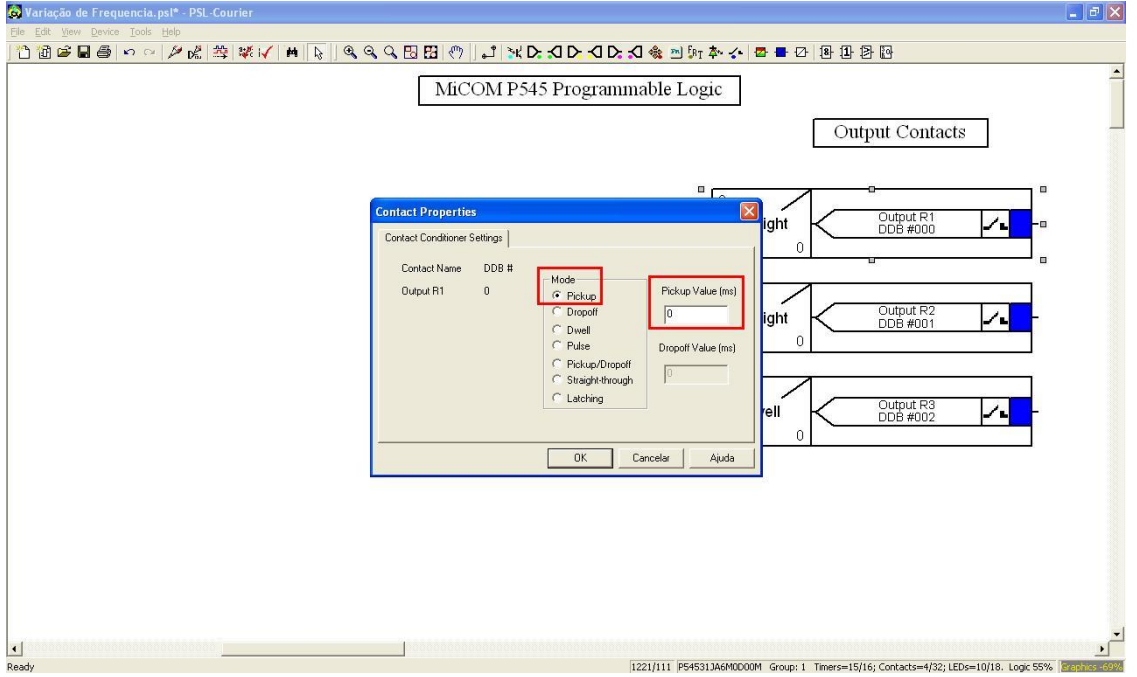

Figura 29

Clique no botão destacado em vermelho e insira o bloco R4 com os mesmos ajustes dos anteriores.

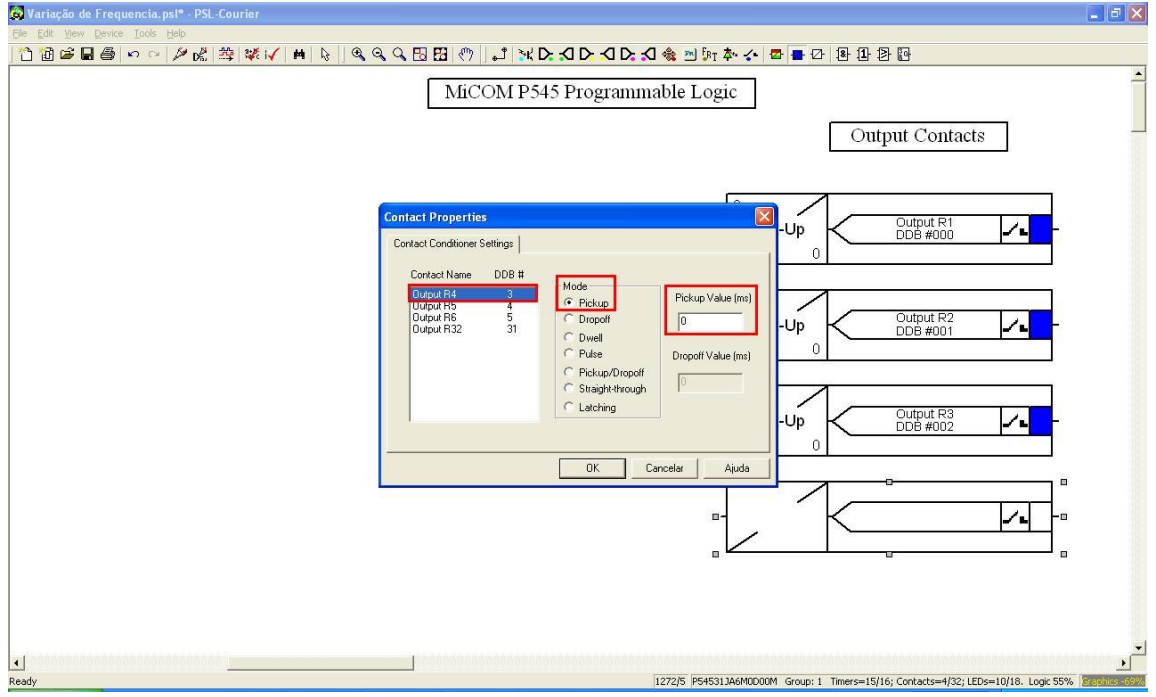

Figura 30

Rua Visconde de Ouro Preto, 77 - Bairro Custódio Pereira - Uberlândia – MG - CEP 38405-202Fone (34) 3218-6800Fax (34) 3218-6810Home Page: www.conprove.com.br-E-mail: conprove@conprove.com.br

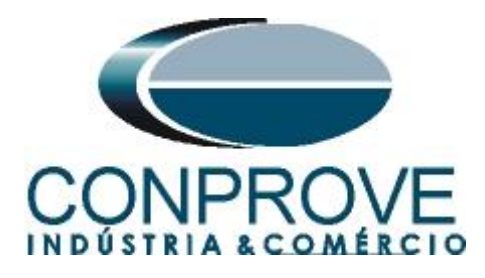

O próximo passo é associar os sinais a serem monitorados com os blocos de saídas. Clique no botão destacado em vermelho e escolha o seguinte sinal.

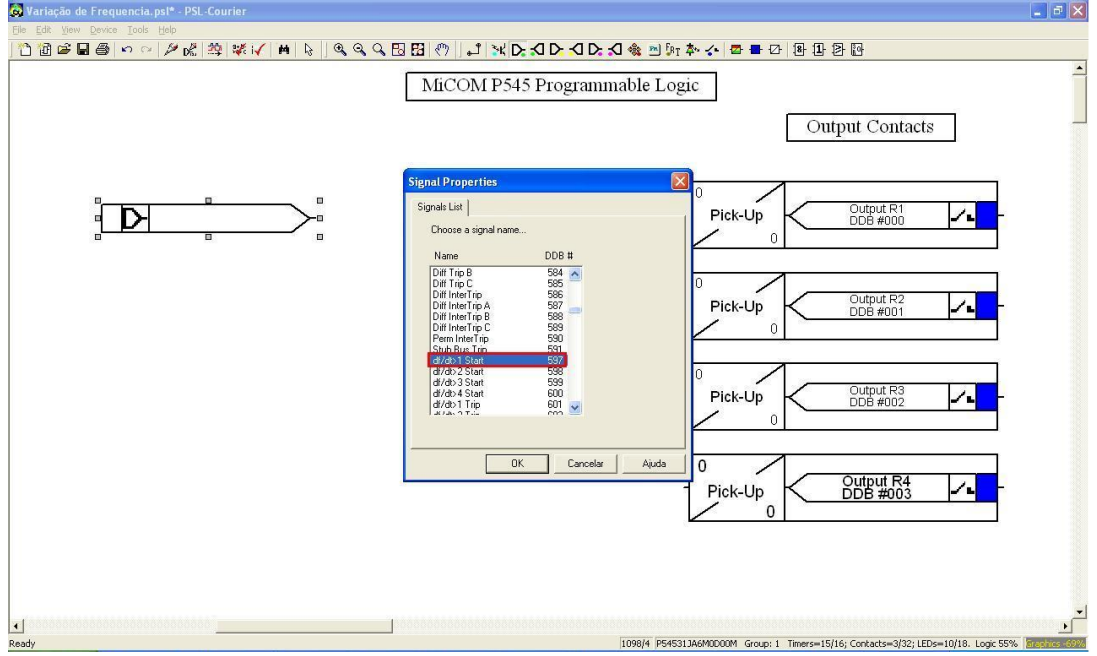

Figura 31

Repita o procedimento anterior inserindo mais três blocos com os seguintes sinais "df/dt < 1 Trip", "df/dt > 2 Start" e "df/dt > 2 Trip". Em seguida clique no ícone destacado em vermelho e conecte os blocos.

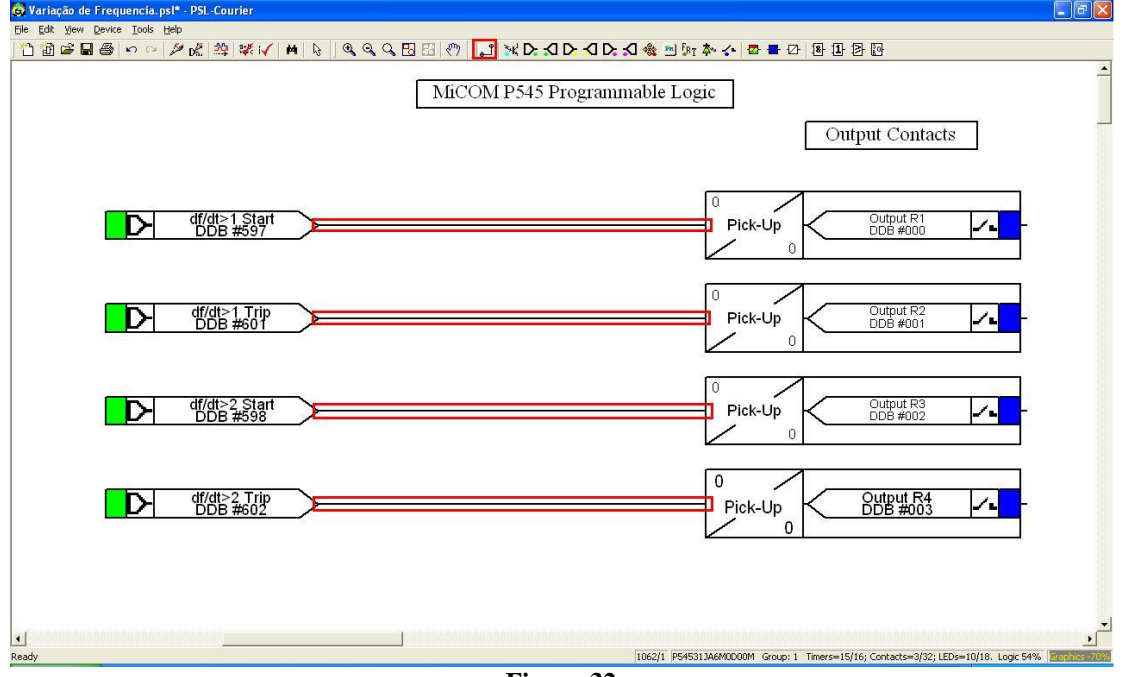

Figura 32

Rua Visconde de Ouro Preto, 77 - Bairro Custódio Pereira - Uberlândia – MG - CEP 38405-202Fone (34) 3218-6800Fax (34) 3218-6810Home Page: www.conprove.com.br-E-mail: conprove@conprove.com.br

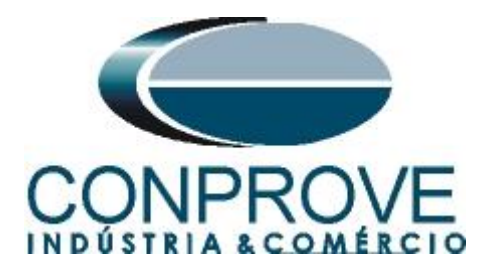

Clique no ícone destacado para salvar o arquivo, em seguida feche o editor de blocos lógicos e retorne ao software "*MiCOM*".

| 🔕 Variação de Frequencia.psl - PSL-Courier |                       |
|--------------------------------------------|-----------------------|
| Ele Edit Yew Device Iools Help             | and the second second |
| 1 1 1 1 1 1 1 1 1 1 1 1 1 1 1 1 1 1 1      |                       |
| Save                                       | <u> </u>              |
| MiCOM P545 Programmable Logic              |                       |
| Output Contacts                            |                       |
|                                            |                       |
| Figura 33                                  |                       |

### 3.8 Enviando Ajustes para o Relé

Clique no ícone "Device [P545]" em seguida no ícone destacado em verde.

| 🆑 MiCOM S1 Studio V4                                                                                   | .0.1                |                       |             |               |         |              |
|----------------------------------------------------------------------------------------------------|---------------------|-----------------------|-------------|---------------|---------|--------------|
| Quick Connect                                                                                          | Eile                | ⊻iew                  | Print       | <u>T</u> ools | Options | <u>H</u> elp |
| Studio Explorer                                                                                        |                     |                       |             |               |         | Ψ×           |
| 🦊 🥓   alje 🗙   🐰 🗈                                                                                     |                     | er   =                | -           |               |         |              |
| System [Tutoriais]     System [Tutoriais]     Device [P545]     Onnections     Onnections     Settings |                     |                       |             |               |         |              |
| Desbalan<br>Direciona<br>Sobrecar                                                                      | ço de S<br>I de Sol | obrecorr<br>precorrer | ente<br>nte |               |         |              |
|                                                                                                    | Fi                  | gura                  | 34          |               |         |              |

Envie tanto os ajustes da função como o bloco lógico.

| Send to  | 9 'P545 (MiCOM)'                    |             |              |             |           |                     |                |                | × |
|----------|-------------------------------------|-------------|--------------|-------------|-----------|---------------------|----------------|----------------|---|
| 0        | Fo send a file to the device select | the file an | d then clicl | k the 'Send | d' button |                     |                |                |   |
| Select   | files to send                       |             |              |             |           |                     |                |                |   |
| Send     | File                                |             |              |             |           |                     |                | Туре           | ^ |
|          | Desbalanço de Sobrecorrente.set     |             |              |             |           |                     |                | Settings Files |   |
|          | Direcional de Sobrecorrente.set     |             |              |             |           |                     | Settings Files |                |   |
|          | Sobrecarga.set                      |             |              |             |           |                     | Settings Files | -              |   |
|          | Sobrecorrente.set                   |             |              |             |           |                     | Settings Files |                |   |
|          | Sub_Sobrefrequencia.set             |             |              |             |           |                     | Settings Files |                |   |
| 1        | Sub_Sobretensão.set                 |             |              |             |           |                     | Settings Files |                |   |
|          | Variação de Frequencia.set          |             |              |             |           |                     |                | Settings Files | ~ |
| Send     | PSL file                            | Group 1     | Group 2      | Group 3     | Group 4   | CRC Type            | 10             | Reference ID   | ^ |
|          | Direcional de Sobrecorrente.psl     |             |              |             |           | Enhanced logic-only | ~              |                |   |
|          | Sobrecarga.psl                      |             |              |             |           | Enhanced logic-only | ~              |                |   |
|          | Sobrecorrente.psl                   |             |              |             |           | Enhanced logic-only | ~              |                |   |
|          | Sub_Sobrefrequencia.psl             |             |              |             |           | Enhanced logic-only | ~              |                | - |
|          | Sub_Sobretensão.psl                 |             |              |             | _         | Enhanced logic-only | *              |                |   |
| <b>•</b> | Variação de Frequencia.psl          |             |              |             |           | Enhanced logic-only | ~              |                |   |
|          |                                     | -           | 26-          | 1.          |           |                     |                |                | ~ |
| Unche    | ck All                              |             |              |             |           |                     | 93             | Send Close     |   |

Figura 35

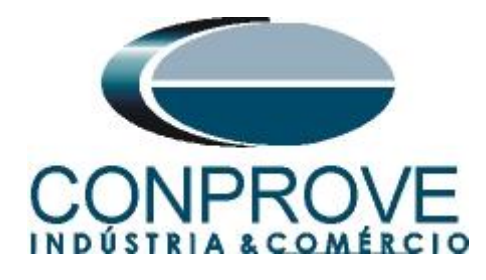

## 4. Ajustes do software Rampa

## 4.1 Abrindo a Rampa

Clique no ícone do gerenciador de aplicativos CTC.

Conprove Test Center

Figura 36

Efetue um duplo clique no ícone do software Rampa.

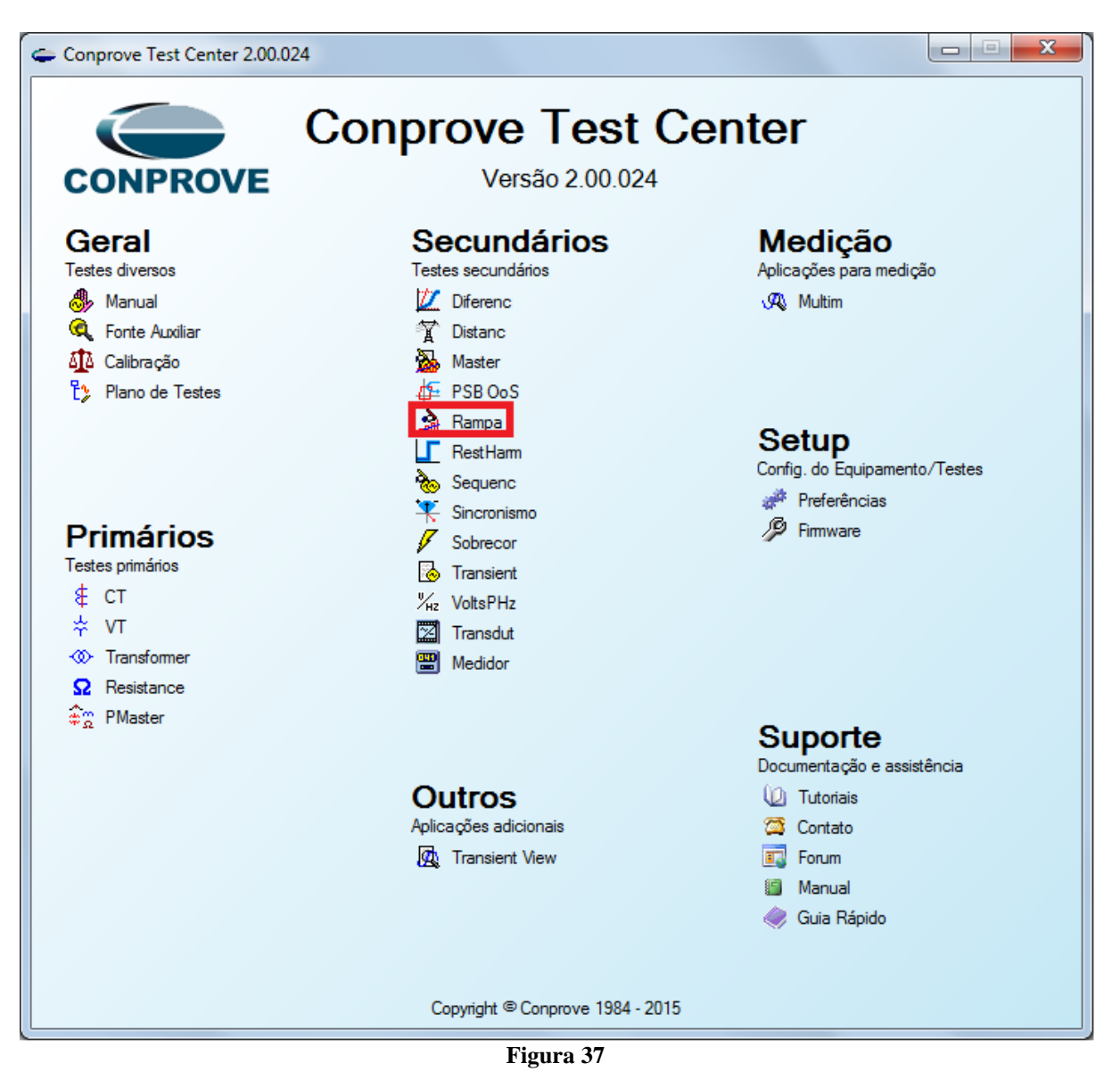

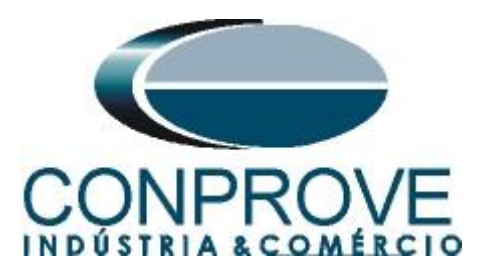

| 🏫   🗋 🞯 🛃 🗢   Rampa 2.0.0.7 - CE-6006 (073                                                                                                    | 731212)                                                                                   |       |
|----------------------------------------------------------------------------------------------------|-------------------------------------------------------------------------------------------|-------|
| Início Exibir Opções Software                                                                                                    | re                                                                                        | ۲     |
| Config Hrd 😵 Config GOOSE                                                                                                    | Ajustes                                                                                   |       |
| Canais 📢 Conexão No<br>Hardware                                                                                                    | Geral Artorn. Gerais Sistema Notas & Obs. Rguras Explicativas Check List Outros Conexões. |       |
| Sequências           001         Seq001         0                                                                                                    | Desor: Desor: Data:                                                                       | - ×   |
| ✓ NO01                                                                                                    | Sincronismo Dispositivo testado:                                                          | A     |
| ✓ Saídas Analog. DC                                                                                                    | Identif: Modelo: -                                                                        | =     |
| ✓ Saídas Binárias                                                                                                    | Tipo:  Fabricante:                                                                        |       |
| <pre></pre>                                                                                                    | Local de Instalação:                                                                      |       |
| Forma de Onda Fasores Trajetórias                                                                                                    | Subestação:                                                                               | • X   |
| NO01 - Tensões                                                                                                    | Bay:                                                                                      |       |
| ☑ AO_V01 ☑ AO_V02                                                                                                    | Endereço:                                                                                 | 8     |
|                                                                                                    | Gidade: 💌 Estado: 💌                                                                       |       |
|                                                                                                    | Responsável:                                                                              |       |
| 0                                                                                                    | Nome:                                                                                     |       |
|                                                                                                    | Setor: 💌 Matrícula: 💌                                                                     |       |
|                                                                                                    | Ferramenta de Teste:                                                                      |       |
| 4                                                                                                    | Núm, Série:                                                                               | •     |
| Avaliações                                                                                                    |                                                                                           | ά×    |
| to Conservations<br>States<br>States<br>Sta | Default                                                                                   | Nivel |
|                                                                                                    |                                                                                           |       |
| Lista de Erros Status Proteção                                                                                                    |                                                                                           |       |
| Solution ON Line Novo                                                                                                    | Fonte Aux: 110,00 V Aquecimento: 0%                                                       |       |

Figura 38

## 4.2 Configurando os Ajustes

Ao abrir o software a tela de "*Ajustes*" abrirá automaticamente (desde que a opção "*Abrir Ajustes ao Iniciar*" encontrado no menu "*Opções Software*" esteja selecionada). Caso contrário clique diretamente no ícone "*Ajustes*".

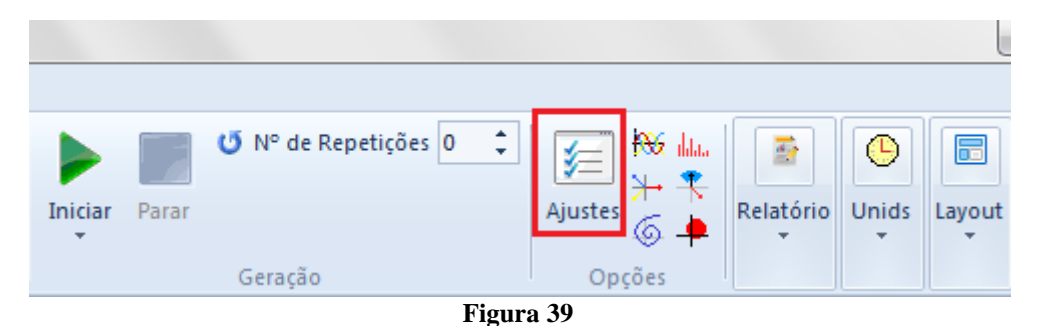

Dentro da tela de "*Ajustes*" preencha a aba "*Inform. Gerais*" com dados do dispositivo testado, local da instalação e o responsável. Isso facilita a elaboração do relatório sendo que essa aba será a primeira a ser mostrada.

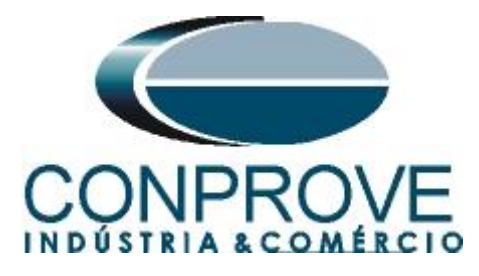

| Test          |                   |                     |                |               |           |           |     |
|---------------|-------------------|---------------------|----------------|---------------|-----------|-----------|-----|
|               | Descr:  TESTE VAP | NAÇAO DE FREQUENCIA |                | Data:         | J         |           |     |
| cronismo Disp | ositivo testado:  |                     |                |               |           |           |     |
|               | Ident             | f: PN-LT_01         | -              | Modelo:       | P545      |           | -   |
|               | Tip               | PROTEÇÃO DE LINHAS  | •              | Fabricante:   | SCHNEIDER |           | •   |
| Loca          | al de Instalação: |                     |                |               |           |           |     |
|               | Subestação        | CONPROVE            |                |               |           |           | •   |
|               | Ba                | : BANCADA           | -              |               |           |           |     |
|               | Endereg           | RUA VISCONDE DE OUR | O PRETO, 75, C | USTÓDIO PER   | EIRA      |           | •   |
|               | Cidad             | SAO PAULO           |                | •             |           | Estado: M | G 👻 |
| Rest          | oonsável:         |                     |                |               |           |           |     |
|               | Nome              | ADRIANO DE CARVALHO | SILVA          |               |           |           | -   |
|               | Seto              | r: ENGENHARIA       | -              | Matrícula:    | 32106800  |           | -   |
| Ferra         | amenta de Teste:  |                     |                |               |           |           |     |
| CI            | E-6006            | 1                   | Vúm. Série: 17 | 5081663021011 | 10011XXX  |           |     |
|               |                   |                     |                |               |           |           |     |
|               |                   |                     |                |               |           |           |     |
|               |                   |                     |                |               |           |           |     |

Figura 40

## 4.3 Sistema

Na tela a seguir dentro da sub aba "*Nominais*" são configurados os valores de frequência, sequencia de fase, tensões primárias e secundárias, correntes primárias e secundárias, relações de transformação de TPs e TCs. Existe ainda duas sub abas "*Impedância*" e "*Fonte*" cujos dados não são relevantes para esse teste.

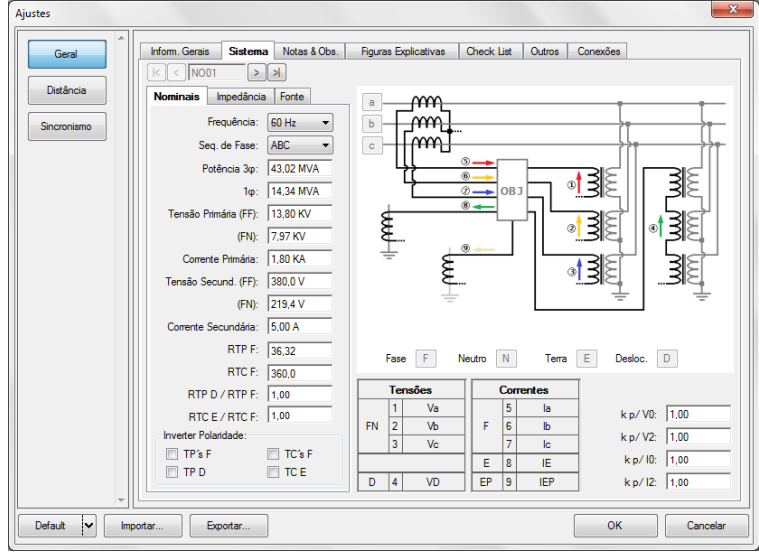

Figura 41

Existem outras abas onde o usuário pode inserir notas e observações, figuras explicativas, pode criar um *"check list"* dos procedimentos para realização de teste e ainda criar um esquema com toda a pinagem das ligações entre mala de teste e o equipamento de teste.

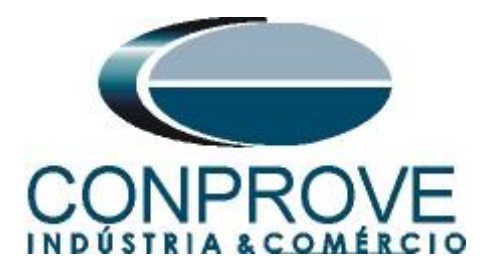

## 5. Configurações de Hardware

No menu "*Início*" clique no botão "*Config Hrd.*" para configurar a fonte de alimentação, estipular a configuração dos canais de gerações e o método de parada das binárias de entrada.

| Configurações                                                                                                    |                                                                                                    | ×                                                          |
|----------------------------------------------------------------------------------------------------|----------------------------------------------------------------------------------------------------|------------------------------------------------------------|
| Mestre         Escravo           Modelo:         CE-6006 <ul></ul>                                                                                                    | Saídas Binárias:<br>Estado Inicial<br>BO1: NA<br>BO2: NA<br>BO3: NF<br>BO4: NF                                   | Fonte Auxiliar:<br>- 250 V<br>- 220 V<br>- 110 V<br>- 60 V |
| 3 x 300 V; 90 VA         3 x 300 V; 150 VA         3 x 600 V; 150 VA         2 x 300 V; 200 VA         1 x 300 V; 400 VA                                                                             | Entr. Analóg. Correntes:<br>Escala do Clamp<br>IA: 100mV/A (10A) •<br>IB: 100mV/A (10A) •<br>IC: 100mV/A (10A) • | - 48 V<br>- 24 V<br>- Outro<br>- Deslig.                   |
| Não Utilizado     Conectar TP's     Acceleration - Conectar TP's     Acceleration - Conectar TP's     Acceleration - Conectar TP's     Acceleration - Conectar TP's     Acceleration - Conectar TP's | Contato 5<br>BI1 & BI2:                                                                                          | Vpk 50 Vpk 100 Vpk                                         |
| ○ 3 × 20 A; 90 VA ▼       ○ 3 × 20 A; 150 VA       ○ 3 × 40 A; 150 VA                                                                                                    | BI3 & BI4:                                                                                                    | 1 1 1<br>1 1 1                                             |
| 2 x 60 A; 200 VA         1 x 120 A; 400 VA         Betromecânico:         2 x 20 A; 400 VA         1 x 30 A; 600 VA                                                                                  | bi/ α Di6.                                                                                                    |                                                            |
| 1 x 24 A; 1100 VA     Não Utilizado     Conectar TC's                                                                                                    |                                                                                                    |                                                            |

Figura 42

### 6. Direcionamento de Canais

Após realizar a configuração do hardware clique no ícone destacado para associar os canais criados com os nós de modo automático. Escolha para isso a opção *"Básico"*.

| 🚵   🗋 🧭 🛃 🗢   Rampa i                                                                                     | Direcionamento dos Canais                                                                                    |                     |                       |
|----------------------------------------------------------------------------------------------------|----------------------------------------------------------------------------------------------------|---------------------|-----------------------|
| Entro Extern<br>External<br>Direc<br>Canais<br>Config GPS ₅, Co<br>Config GPS ₅, Co<br>Canais<br>Hardware | Modelo:         C::           CE::         Configurar           N' de Série:         00002105302101110011XXX | Básico     Avançado | Confirmar<br>Cancelar |
| Sequências                                                                                                |                                                                                                    |                     |                       |

Figura 43

### 7. Restauração do Layout

Devido à grande flexibilidade que o software apresenta permitindo que o usuário escolha quais ianelas seiam apresentadas e em qual posição utiliza-se o comando para Rua Visconde de Ouro Preto, 77 - Bairro Custódio Pereira - Uberlândia – MG - CEP 38405-202 Fone (34) 3218-6800 Fax (34) 3218-6810

Home Page: www.conprove.com.br - E-mail: conprove@conprove.com.br

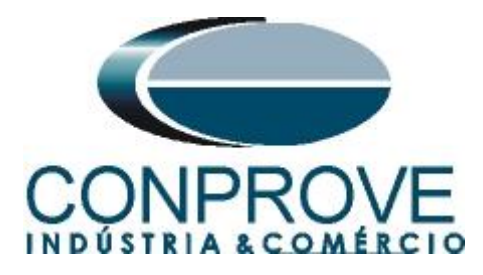

restaurar as configurações padrões. Clique no botão "*Layout*" e em seguida em "*Recriar Gráficos*" repita o processo clicando em "*Layout*" e em "*Restaurar Layout*". No decorrer do teste são excluídas as janelas que não sejam relevantes

| à   🗋 💣 🛃 🗢   Rampa 2.0.0.7 - CE-60                                   | 006 (0731212)                                                                                                    |                  |                                                     |                              |
|-----------------------------------------------------------------------|----------------------------------------------------------------------------------------------------|------------------|-----------------------------------------------------|------------------------------|
| Início Exibir Opções Se                                               | oftware                                                                                                    |                  |                                                     |                              |
| E Config Hrd S Config GOOSE<br>Direc<br>Canais Config GPS S Config SV | Image: Second Second | Reditar<br>Teste | Parar U № de Repetições 0 )<br>Ajustes 6 4 Relatóri | Unids Layout                 |
| Hardware                                                              | Sequência                                                                                                    | Resultados       | Geração Opções                                      |                              |
| Sequências                                                            |                                                                                                    |                  |                                                     |                              |
| 001 Seq001                                                            | 0 s                                                                                                    |                  |                                                     | Recriar Restaurar Visualizar |
| ✓ N001                                                                |                                                                                                    |                  |                                                     | Graticos Layout              |
| An Origin Andre DO                                                    |                                                                                                    |                  |                                                     | Lujout II-                   |

Figura 44

A seguir é mostrada a estrutura padrão após os comandos anteriores.

| A 1 0 0 4 = [Rampa 20.07 - CE-6006 (073122)                                                                                                    | • X            |
|----------------------------------------------------------------------------------------------------|----------------|
| E V Inicio Exibir Opções Software                                                                                                    | 0              |
| Canais & Contrig GOS & Contrig GOS & Contrig GOS & Contrig SV & Ref Ang Automática & Contrig GOS & Contrig SV & Mª de Repetições @ Contrig GOS & Contrig SV & Mª de Repetições @ Contrig SV & Mª de Repetições @ Contrig SV & Mª de Repetições @ Contrig SV & Mª de Repetições @ Contrig SV & Mª de Repetições @ Contrig SV & Mª de Repetições @ Contrig SV & Mª de Repetições @ Contrig SV & Mª de Repetições @ Contrig SV & Mª de Repetições @ Contrig SV & Mª de Repetições @ Contrig SV & Mª de Repetições @ Contrig SV & Mª de Repetições @ Contrig SV & Mª de Repetições @ Contrig SV & |                |
| Sequéncias                                                                                                    | • ×            |
| 001 Seq001 0 s                                                                                                    |                |
| V N001                                                                                                    | ^              |
| ▼ Saidas Analog. DC                                                                                                    |                |
| ✓ Ssidas Binárias                                                                                                    |                |
| r                                                                                                    | Þ              |
| forma de Onda   Fasores   Trajetórias   Harmónicas   Sincronoscópio   Plano Z                                                                                                    | • ×            |
| NO1 - Tendes         V         A0_V02         V         A0_V03         V         A0_V03         A0_V03         A0_V03         <                                                                                                    |                |
| Avaliações                                                                                                    | Ψ×             |
| B     Nome     Ignorar antes     Inicio     Fim     Tnominal     Tdexvio-     Tdexvio-     Treal     Tdexvio     Status                                                                                                    | Rampa<br>Calc. |
| Lista de Erros Status Proteção                                                                                                    |                |
|                                                                                                    |                |

Figura 45

## 8. Estrutura do teste para a função 81-R

Clique no botão destacado em vermelho até criar 2 rampas de teste.

| <u>)</u>   | D 🞽              |                                       | Rampa 2.0                                                         | 0.011 - CE-6        | 006 (008        | 0210)                            |                              |         |
|------------|------------------|---------------------------------------|-------------------------------------------------------------------|---------------------|-----------------|----------------------------------|------------------------------|---------|
|            | I <b>-</b> I     | nício                                 | Exibir                                                            | Opções So           | ftware          |                                  |                              |         |
| Dir<br>Can | ec<br>nais the C | Config I<br>Config (<br>Conexão<br>Ha | Hrd € <sup>6</sup> 0 Con<br>GPS ⁵ <sub>V</sub> Con<br>o<br>rdware | fig GOOSE<br>fig SV | Inserir<br>Nova | 🕼 Inseri<br>🔊 Exclui<br>🌺 Exclui | r Cópia<br>r Sel.<br>r Todas | Sequênc |
|            | Sequênci         | as                                    |                                                                   |                     |                 |                                  |                              |         |
|            | 001              | Seq00                                 | )1                                                                |                     | 0 s             |                                  |                              |         |
| ~          | N001             |                                       |                                                                   |                     |                 |                                  |                              |         |
| ~          | Saídas /         | Analog.                               | DC                                                                |                     |                 |                                  |                              |         |
| ~          | Saídas I         | Binárias                              |                                                                   |                     |                 |                                  |                              |         |
| •          | <u> </u>         |                                       |                                                                   |                     |                 |                                  |                              |         |
|            |                  |                                       | Fi                                                                | gura                | 46              |                                  |                              |         |

Clique na opção "*N01*" destacado em verde e diminua o tamanho da janela do meio para facilitar a visualização.

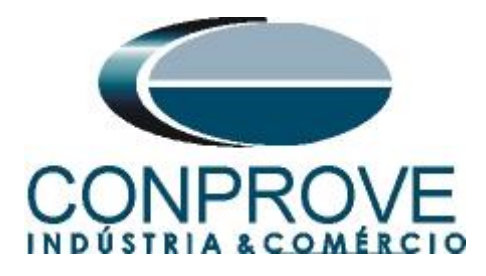

## 8.1 Tela principal 81R-1

Primeiramente configura-se uma situação para verificar a variação de frequência do elemento 81R-1, cujo ajuste está em -1,00 Hz/s e 0,5 segundos. A atuação ocorre quando o relé detecta que a variação da frequência é maior ou igual a -1,00Hz/s. No lugar de "Seq 001" escreva "81R-1". Em seguida clique no botão em destaque da figura a seguir:

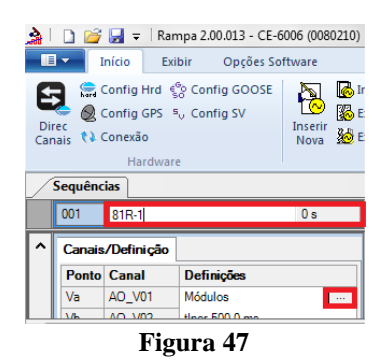

#### 8.2 Tela para incrementação 81R-1

Nesta tela no campo "*Tipo de Rampa*" escolha a opção "dF/dt". Para valor de tensão dos canais V1 a V3, seja inicial ou de reset, utilize a tensão nominal, ou seja, 66,4 V. Para o Incremento do dF/dt ajuste o início em -0,97 Hz/s o limite em -1,03Hz/s e um passo de -10 mHz/s. No campo "*Tempo Geração a Cada Incr.*" o usuário deve configurar um tempo sempre maior do que o tempo de atuação. Nesse caso foi escolhido o tempo de 1,5 segundos. Já o "*Tempo Reset*" foi ajustado como 0,3s.

| ipo de                                                              | Rampa                                                                  |         |          | Direta   |     |                  |             |            |             |          |         |              | Tempo de ( | Geração a ( | Cada Incr.: | 1,50s    |
|---------------------------------------------------------------------|------------------------------------------------------------------------|---------|----------|----------|-----|------------------|-------------|------------|-------------|----------|---------|--------------|------------|-------------|-------------|----------|
| F/dt                                                                |                                                                        |         | •        | Pulsada  |     |                  |             |            |             |          |         |              |            | Ten         | npo Reset:  | 300,0 ms |
| alores                                                              | i Iniciais                                                             |         |          |          | Lim | ites e la        | rementações |            |             |          |         | Reset        |            |             |             |          |
| Canais                                                              | is/Definição                                                           |         |          |          |     |                  | Início      | Limite     | Incr.       | N Passos | Tempo   | Canais       | /Definição |             | Direto      |          |
| Ponto                                                               | o Canal                                                                | Mod.    | Ang.     | Freq.    |     | Va               | -9/0,0 mHz  | -1,03 Hz/s | -10,00 mHz  | 15,00    | 12,90 s | Ponto        | Canal      | Mod.        | Ang.        | Freq.    |
| /a                                                                  | AO_V01                                                                 | 66,40 V | 0 °      | 60,00 Hz |     | VD<br>V/a        | -970,0 mHz  | -1,03 HZ/S | - 10,00 mHz | 15,00    | 12,30 s | Va           | AO_V01     | 66,40 V     | 0 °         | 60,00 Hz |
| Ъ                                                                   | AO_V02                                                                 | 66,40 V | -120,0 ° | 60,00 Hz |     | VC               | -570,0 mHz  | -1,05 H2/S | - 10,00 mHz | 15,00    | 12,50 8 | Vb           | AO_V02     | 66,40 V     | -120,0 °    | 60,00 Hz |
| /c                                                                  | AO_V03                                                                 | 66,40 V | 120,0 °  | 60,00 Hz |     | UD01             |             |            |             |          |         | Vc           | AO_V03     | 66,40 V     | 120,0 °     | 60,00 Hz |
| JD01                                                                | AO_V04                                                                 | 0 V     | 0°       | 60,00 Hz |     | 0002             |             |            |             |          |         | UD01         | AO_V04     | 0 V         | 0°          | 60,00 Hz |
| JD02                                                                | AO_V05                                                                 | 0 V     | 0 *      | 60.00 Hz |     | 0003             |             |            |             |          |         |              | AO V05     | 0 V         | 0*          | 60.00 Hz |
| JD03                                                                | AO_V06                                                                 | 0.1/    |          |          |     |                  |             |            |             |          |         | 0D02         |            |             |             |          |
|                                                                     |                                                                        |         | 0 *      | 60.00 Hz |     |                  |             |            |             |          |         | UD02<br>UD03 | AO_V06     | 0 V         | 0 °         | 60,00 Hz |
|                                                                     | Profession                                                             |         | 0 *      | 60.00 Hz |     | (1               |             |            |             |          |         | UD02<br>UD03 | AO_V06     | 0 V         | 0 *         | 60.00 Hz |
| aídas                                                               | Binárias<br>anal I                                                     | Incr. F | 0°       | 60.00 Hz | Sa  | ídas GO<br>Canal | DSE Inc     | r. Ret     | set         |          |         | UD03         | AO_V06     | 0 V         | 0.          | 60.00 Hz |
| idas<br>Ca<br>BO                                                    | Binárias<br>anal I<br>D01                                              | Incr. F | leset    | 60.00 Hz | Sa  | ídas GO<br>Canal | OSE Inc     | r. Ret     | set         |          |         | UD03         | AO_V06     | 0 V         | 0.          | 60.00 Hz |
| iídas<br>Ca<br>BO<br>BO                                             | Binárias<br>anal I<br>001<br>002                                       | Incr. F | leset    | 60,00 Hz | Sa  | ídas GO<br>Canal | DSE Inc     | r. Ret     | set         |          |         |              | AO_V06     | 0 V         | 0.*         | 60.00 Hz |
| aídas<br>Ca<br>BO<br>BO                                             | Binárias<br>anal 1<br>001<br>002<br>003                                | Incr. F | leset    | 60.00 Hz | Sa  | ídas GO<br>Canal | DSE Inc     | r. Res     | ;et         |          |         |              | AO_V06     | 0 V         | 0*          | 60.00 Hz |
| aídas<br>Ca<br>BO<br>BO<br>BO<br>BO                                 | Binárias<br>anal  <br>1001  <br>1002  <br>1003  <br>1004               | Incr. F | Reset    | 60.00 Hz | Sa  | ídas GO<br>Canal | DSE Inc     | r. Res     | set         |          |         |              | AO_V06     | 0 V         | 0.          | 60.00 Hz |
| aídas<br><b>Ca</b><br>3 BO<br>3 BO<br>3 BO<br>3 BO<br>3 BO          | Binárias<br>anal 1<br>001<br>002<br>003<br>004<br>005                  | Incr. F | Reset    | 60.00 Hz | Sa  | ídas GO<br>Canal | DSE Inc     | r. Res     | set         |          |         |              | AO_V06     | 0.0         | 0.          | 60.00 Hz |
| aídas<br>Ca<br>3 BO<br>3 BO<br>3 BO<br>3 BO<br>3 BO<br>3 BO<br>3 BO | Binárias<br>anal 1<br>001<br>002<br>003<br>004<br>005<br>006           | Incr. F | Reset    | 60.00 Hz | Sa  | ídas GO<br>Canal | DSE Inc     | r. Re      | set         |          |         |              | AO_V06     | 0.0         | 0.          | 60.00 Hz |
| aídas<br><b>Ca</b><br>  BO<br>  BO<br>  BO<br>  BO                  | Binárias<br>anal  <br>D01  <br>D02  <br>D03  <br>D04  <br>D05  <br>D06 | Incr. F | leset    | 60.00 Hz | Sa  | ídas GO          | OSE Inc     | r. Re:     | set         |          |         |              | AO_V06     | 0.0         | 0*          | 60.00 Hz |
| aídas<br><b>Ca</b><br>3 BO<br>3 BO<br>3 BO<br>3 BO<br>3 BO<br>3 BO  | Binárias<br>anal 1<br>001 002 003<br>004 005 006 0                     | Incr. F | Reset    | 60.00 Hz | Sa  | ídas GO          | OSE Inc     | r. Ret     | set         |          |         |              | AO_V06     | 0.0         | 0*          | 60.00 Hz |

Rua Visconde de Ouro Preto, 77 - Bairro Custódio Pereira - Uberlândia – MG - CEP 38405-202 Fone (34) 3218-6800 Fax (34) 3218-6810 Home Page: www.conprove.com.br - E-mail: conprove@conprove.com.br

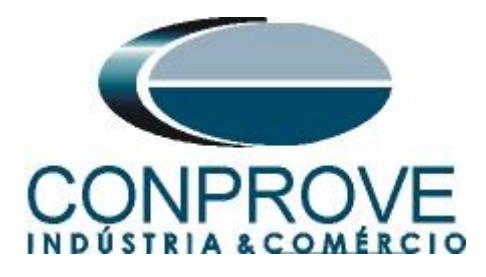

## 8.3 Tela principal 81R-2

Configura-se agora uma situação para verificar a variação de frequência do elemento 81R-2 cujo ajuste está em 1,00 Hz/s e 0,5 segundos. A atuação ocorre quando o relé detecta que a variação da frequência é maior ou igual a 1,00Hz/s. No lugar de *"Seq 002"* escreva *"81R-2"*. Em seguida clique no botão em destaque da figura a seguir:

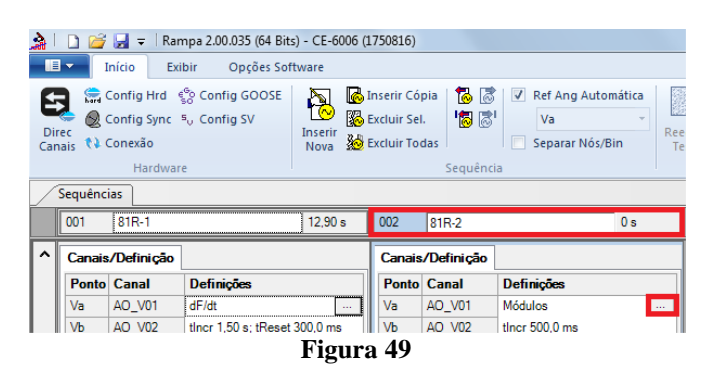

### 8.4 Tela para incrementação 81R-1

Nesta tela no campo "*Tipo de Rampa*" escolha a opção "*dF/dt*". Para valor de tensão dos canais V1 a V3, seja inicial ou de reset, utilize a tensão nominal, ou seja, 66,4 V. Para o Incremento do dF/dt ajuste o início em 0,97 Hz/s o limite em 1,03Hz/s e um passo de 10 mHz/s. No campo "*Tempo Geração a Cada Incr*." o usuário deve configurar um tempo sempre maior do que o tempo de atuação. Nesse caso foi escolhido o tempo de 1,5 segundos. Já o "*Tempo Reset*" foi ajustado como 0,3s.

| alores Inic<br>Canais/E<br>Ponto C                                | ciais        |         | - (      | Pulsada  |     |            |            |             |        |          |          |        | Tempo de C | Geração a (<br>Ten | Cada Incr.:<br>ioo Reset: | 1,50 s<br>300.0mb |
|-------------------------------------------------------------------|--------------|---------|----------|----------|-----|------------|------------|-------------|--------|----------|----------|--------|------------|--------------------|---------------------------|-------------------|
| Canais/[<br>Ponto C                                               |              |         |          |          | Lim | ites e Icr | ementações |             |        |          |          | Reset  |            |                    |                           |                   |
| Ponto C                                                           | Definição    |         |          |          | 1   |            | Início     | Limite      | Incr.  | N Passos | Tempo    | Canais | /Definição | 1                  | Direto                    |                   |
|                                                                   | anal         | Mod.    | Ang.     | Frea.    | V   | Va         | 970,0 mHz  | / 1.03 Hz/s | 0 Hz/s | 1.00     | 300,0 ms | Ponto  | Canal      | Mod.               | Ang.                      | Freq.             |
| /a A                                                              | O V01        | 66.40 V | 0°       | 60.00 Hz | ~   | Vb         | 970,0 mHz  | / 1,03 Hz/s | 0 Hz/s | 1,00     | 300,0 ms | Va     | AO V01     | 66.40 V            | 0.                        | 60.00 Hz          |
| /b A                                                              | O V02        | 66.40 V | -120.0 ° | 60.00 Hz | V   | Vc         | 970,0 mHz  | / 1.03 Hz/s | 0 Hz/s | 1.00     | 300,0 ms | Vb     | AO V02     | 66.40 V            | -120.0 °                  | 60.00 Hz          |
| /c A                                                              | .O V03       | 66,40 V | 120,0 *  | 60,00 Hz |     | UD01       |            |             |        |          |          | Vc     | AO V03     | 66,40 V            | 120,0 *                   | 60,00 Hz          |
| JD01 A                                                            | O_V04        | 0 V 0   | 0°       | 60,00 Hz |     | UD02       |            |             |        |          |          | UD01   | AO_V04     | 0 V                | 0°                        | 60,00 Hz          |
| JD02 A                                                            | O V05        | 0 V 0   | 0*       | 60,00 Hz |     | UD03       |            |             |        |          |          | UD02   | AO V05     | 0 V                | 0*                        | 60,00 Hz          |
| JD03 A                                                            | O V06        | 0 V     | 0°       | 60.00 Hz |     |            |            |             |        |          |          | UD03   | AO V06     | 0 V                | 0.                        | 60.00 Hz          |
|                                                                   |              |         |          |          |     |            |            |             |        |          |          |        |            |                    |                           |                   |
|                                                                   | A.c          |         |          |          | Sai | das GOO    | DSE .      |             |        |          |          |        |            |                    |                           |                   |
| aídas Bin                                                         | anas         |         | 00.01    |          | 11  | Canal      | Inc        | cr. Re      | set    |          |          |        |            |                    |                           |                   |
| Cana<br>Cana                                                      | anas<br>I In |         | cou      |          |     |            |            |             |        |          |          |        |            |                    |                           |                   |
| Cana<br>BO01                                                      | anas<br>I In |         |          |          |     |            |            |             |        |          |          |        |            |                    |                           |                   |
| Canal<br>BO01<br>BO02<br>BO03                                     | l In         |         |          |          |     |            |            |             |        |          |          |        |            |                    |                           |                   |
| aídas Bin<br>Cana<br>BO01<br>BO02<br>BO03<br>BO04                 | i in         |         |          |          |     |            |            |             |        |          |          |        |            |                    |                           |                   |
| aídas Bin<br>Cana<br>BO01<br>BO02<br>BO03<br>BO04<br>BO05         | I In         |         |          |          |     |            |            |             |        |          |          |        |            |                    |                           |                   |
| aídas Bin<br>Cana<br>8001<br>8002<br>8003<br>8004<br>8005<br>8006 | I In         |         |          |          |     |            |            |             |        |          |          |        |            |                    |                           |                   |

| Figura | 50 |
|--------|----|
|--------|----|

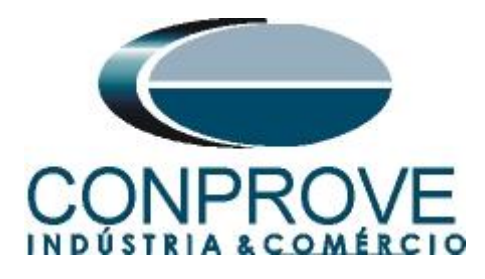

## 8.5 Avaliação do pickup

Clicando no campo "Rampa" pode-se configurar duas avaliações de pick-up da seguinte forma.

| À   D 📽 🖬 = (Barras 2.01013 - CF-0005 (0189270))                                                                                                    |
|----------------------------------------------------------------------------------------------------|
| Fechar                                                                                                    |
| Sconfig GOS       Sconfig GOS                                                                                                    |
| ∑Sequéncias - ×                                                                                                    |
| 001 81R-1 0 s                                                                                                    |
| Canats/Definição                                                                                                    |
| u h                                                                                                    |
| Forma de Onda [ Fasores / Trajetórias / Harmónicas / Sincronoscópio / Plano Z ]                                                                                                    |
| N011-Tendes           IØ         A0_V02         Ø         A0_V03           100.00         100.00         100.00         100.00                                                                                                    |
|                                                                                                    |
|                                                                                                    |
| Avaliações 0 x x                                                                                                    |
| 🛊 * _ Nome Ignorarantes Início Finn Tnominal Tdesvio- Tdesvio- Treal Tdesvio Status 🗕 🚽 🔐                                                                                                    |
| Clippe Clippe Cl |
| Lista de Erros Status Proteção                                                                                                    |

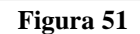

No lugar de "Aval.1" escreva "81R-1\_pkp", em Rampa selecione "81R-1> NO01", para "Condição" ajuste "Ent. Binária > "B12" = \_/¯", para tipo selecione dF/dt e para "Saída" ajuste V1, no próximo campo -1,00Hz/s e nos campos relativo aos desvios ajuste 10,00 mHz/s.

| Aval     | iações         |     |     |     |      |       |          |      |       |           |          |         |            |              |        | X |
|----------|----------------|-----|-----|-----|------|-------|----------|------|-------|-----------|----------|---------|------------|--------------|--------|---|
| din o    | +              | od  | vel | pd  | Nome | Rampa | Condição | Tipo | Saída | Valor Nom | Desvio - | Desvio+ | Valor Real | Desvio Total | Status | 2 |
| Oscilog. | <b>Ŷ</b><br>\$ | Ten | ž   | Ran |      |       |          |      |       |           |          |         |            | 1 0120       |        | 3 |

Figura 52

Clicando no ícone destacado na cor verde da figura anterior insere-se mais uma avaliação. A configuração deve ser feita de maneira similar a primeira avaliação com mudanças nas binárias de atuação e valores dos pick-ups.

| Aval   | iações |    |   |    |           |              |          |      |      |       |            |             |             |            |              |        | X |
|--------|--------|----|---|----|-----------|--------------|----------|------|------|-------|------------|-------------|-------------|------------|--------------|--------|---|
| É      | +      |    | _ |    | Nome      | Rampa        | Condição | Tipo |      | Saída | Valor Nom  | Desvio -    | Desvio+     | Valor Real | Desvio Total | Status |   |
| 8      | -      | Ê  | , | Ê  | 81R-1_pkp | 81R-1 - NO01 | BI02 (1) | dFdt | ▼ Va |       | -1,00 Hz/s | 10,00 mHz/s | 10,00 mHz/s | 0 Hz/s     | 0 Hz/s       |        | 탱 |
| 6      | Ŷ      | Te | 2 | Ra | 81R-2_pkp | 81R-2 - NO01 | BI04 (1) | dFdt | ▼ Va |       | 1,00 Hz/s  | 10,00 mHz/s | 10,00 mHz/s | 0 Hz/s     | 0 Hz/s       |        |   |
| 0scilo | •      |    |   |    |           |              |          |      |      |       |            |             |             |            |              |        |   |

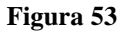

Rua Visconde de Ouro Preto, 77 - Bairro Custódio Pereira - Uberlândia – MG - CEP 38405-202Fone (34) 3218-6800Fax (34) 3218-6810Home Page: www.conprove.com.br-E-mail: conprove@conprove.com.br

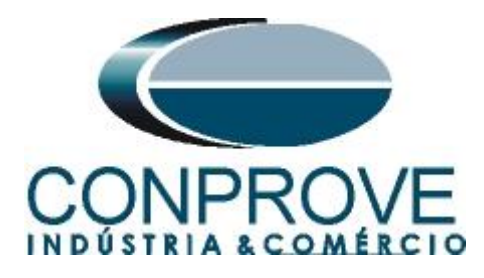

## 8.6 Ajustando gráficos

Efetue um duplo clique na opção *"Forma de Onda"* da janela do meio e maximize a tela para que escolher os sinais relevantes e inserir marcações para análise do tempo.

| ð. 1         | n 🚅 💷 -                                             | Ramna 2 00 035                                                   | (64 Rite) - CE-6006 | 1750816)                                        |                                              |               |                                                          |                             |              |                                    |               |                       |             | -    |            |
|--------------|-----------------------------------------------------|------------------------------------------------------------------|---------------------|-------------------------------------------------|----------------------------------------------|---------------|----------------------------------------------------------|-----------------------------|--------------|------------------------------------|---------------|-----------------------|-------------|------|------------|
| - 18<br>- 18 | Início                                              | Exibir Opc                                                       | ões Software        | 1750010)                                        |                                              |               |                                                          |                             |              |                                    |               |                       |             |      | 0          |
| Direc        | Config I<br>Config !<br>Config !<br>Conexão<br>Ha   | Hrd § Config G<br>Sync <sup>s</sup> , Config SV<br>io<br>ardware | DOSE Nova           | Inserir Cópia<br>Excluir Sel.<br>Excluir Todas  | Ref Ang Au<br>Va<br>Separar Nó               | s/Bin         | Em Edi<br>Excluir T<br>tar<br>e<br>Excluir T<br>Resultad | ção ▼<br>este<br>odos<br>os | Iniciar Para | <b>O</b> Nº de Ro<br>ar<br>Geração | epetições 0 🛟 | Ajustes ⊚ 4<br>Opções | Relatório U | nids |            |
| Se           | equências                                           |                                                                  |                     |                                                 |                                              |               |                                                          |                             |              |                                    |               |                       |             |      | • ×        |
|              | 001 81R-1                                           | 1                                                                | 12,90 s             | 002 81R-2                                       |                                              | 12,90 s       |                                                          |                             |              |                                    |               |                       |             |      |            |
|              | Canais/Defin<br>Ponto Canal<br>Va AO_VC<br>Vb AO_VC | lição<br>Definições<br>01 dF/dt<br>02 ther 1,50 s;               | tReset 300,0 ms     | Canais/Definiçã Ponto Canal Va AO_V01 Vb AO V02 | o Definições<br>dF/dt<br>tlncr 1,50 s; tRese |               |                                                          |                             |              |                                    |               |                       |             |      | •<br>•     |
| Fc           | orma de Onda                                        | Fasores Tra                                                      | jetórias Harmôn     | icas Sincronoscó                                | pio Plano Z                                  |               |                                                          |                             |              |                                    |               |                       |             |      | <b>.</b> × |
| NOC          | )1 - Tensões<br>AO_V01                              | Ø AO_V02 100.00 0                                                | M_OA N              | )3 <b>⊽</b> AO                                  | _V04 🔽 A                                     | KO_V05        | ✔ AO_V06                                                 | 002                         |              |                                    |               |                       |             |      |            |
| -            | ••• • • • • • •                                     | 00                                                               |                     |                                                 |                                              |               |                                                          |                             |              |                                    |               |                       |             |      |            |
| Avalia       | ções                                                |                                                                  |                     |                                                 |                                              |               |                                                          |                             |              |                                    |               |                       |             |      | ųх         |
| di 🗌         | *                                                   | Nome                                                             | Rampa               | Condição                                        | Тіро                                         | Saída         | Valor Nom                                                | Desvio -                    | Desvio+      | Valor Real                         | Desvio Total  | Status                |             |      |            |
| <u> </u>     | Níve P                                              | 81R-1_pkp                                                        | 81R-1 - NO01        | BI02 (↑)                                        | dFdt 👻 \                                     | /a            | -1,00 Hz/s                                               | 10,00 mHz/s                 | 10,00 mHz/s  | 0 Hz/s                             | 0 Hz/s        |                       |             |      | Calt       |
| Uscilog.     | ta de Erros                                         | Status Proteção                                                  | 81R-2 - NO01        | BI04 (↑)                                        | dFdt 💌 🔪                                     | /a            | 1.00 Hz/s                                                | 10,00 mHz/s                 | 10,00 mHz/s  | 0 Hz/s                             | 0 Hz/s        |                       |             |      |            |
| <b>*</b> 7   | ON Line                                             | Novo                                                             |                     |                                                 |                                              | Fonte Aux: 11 | 0,00 V Aqueci                                            | mento: 0%                   |              |                                    |               |                       |             |      |            |

Figura 54

Forma de Onda - 0 **X** NO01 - Tensões V A0\_V03 AO\_V05 AO\_V02 AO\_V04 AO\_V06 100,00 001 Altura dos Gráficos (Todos) Exibir ۲ Mostrar Grfs. Analógico ~ Mostrar Grfs. Digitais Matriz de Sinais.. -100,00 Configurações ۲ ✓ Forma de Onda 20,00 RMSxt Marcações / Comentários . Ângulo x Exporta . Saídas Binárias Freq. x t BO01 I BO02 **BO03** BO04 V BO01 Fasores Trajetórias Harm. e Interarm BO04 Sincronoscópio BO06 Entradas Biná BI02 BI03 BI04 BI06 BI07 BI08 V BI05 BI01 BI02 BI03 BI04 BI05 BI06 BI07 BI08 + + ++ + 00-

# Clique com o botão direito do gráfico das tensões e escolha a opção destacada.

Figura 55

Rua Visconde de Ouro Preto, 77 - Bairro Custódio Pereira - Uberlândia – MG - CEP 38405-202Fone (34) 3218-6800Fax (34) 3218-6810Home Page: www.conprove.com.br-E-mail: conprove@conprove.com.br

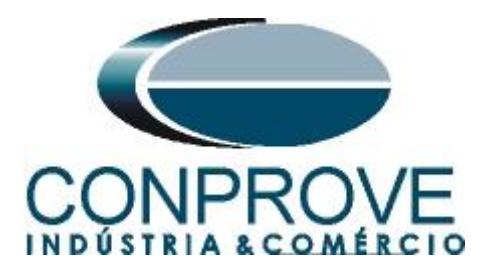

Selecione o gráfico das saídas binárias e clique na tecla "Delete" desmarque os canais de tensão que não serão utilizados

| Forma de Onda                                                                               |                                                     |        |      |        |      |        |        |     |    |     |
|---------------------------------------------------------------------------------------------|-----------------------------------------------------|--------|------|--------|------|--------|--------|-----|----|-----|
| N001 - Tensões<br>AO_V01                                                                    | AO_V02<br>62.00<br>61.00<br>60.00<br>59.00<br>58.00 |        |      |        | 0.00 | 002    | 1_1_   | 20. | 00 | 1_1 |
| Ertradas Binárias<br>♥ BI01<br>BI02<br>BI03<br>BI04<br>BI05<br>BI05<br>BI06<br>BI07<br>BI08 | ₽ 802                                               | ₽ BIO3 | BIC4 | U EIO5 |      | ☑ BIO7 | ₩ BIOS |     |    |     |
| •                                                                                           | 00                                                  |        |      |        |      |        |        |     |    |     |

Figura 56

Clique com o botão direito e aumente a altura dos gráficos. O próximo passo é selecionar apenas as binárias "B11", "B12", "B103" e "B104".

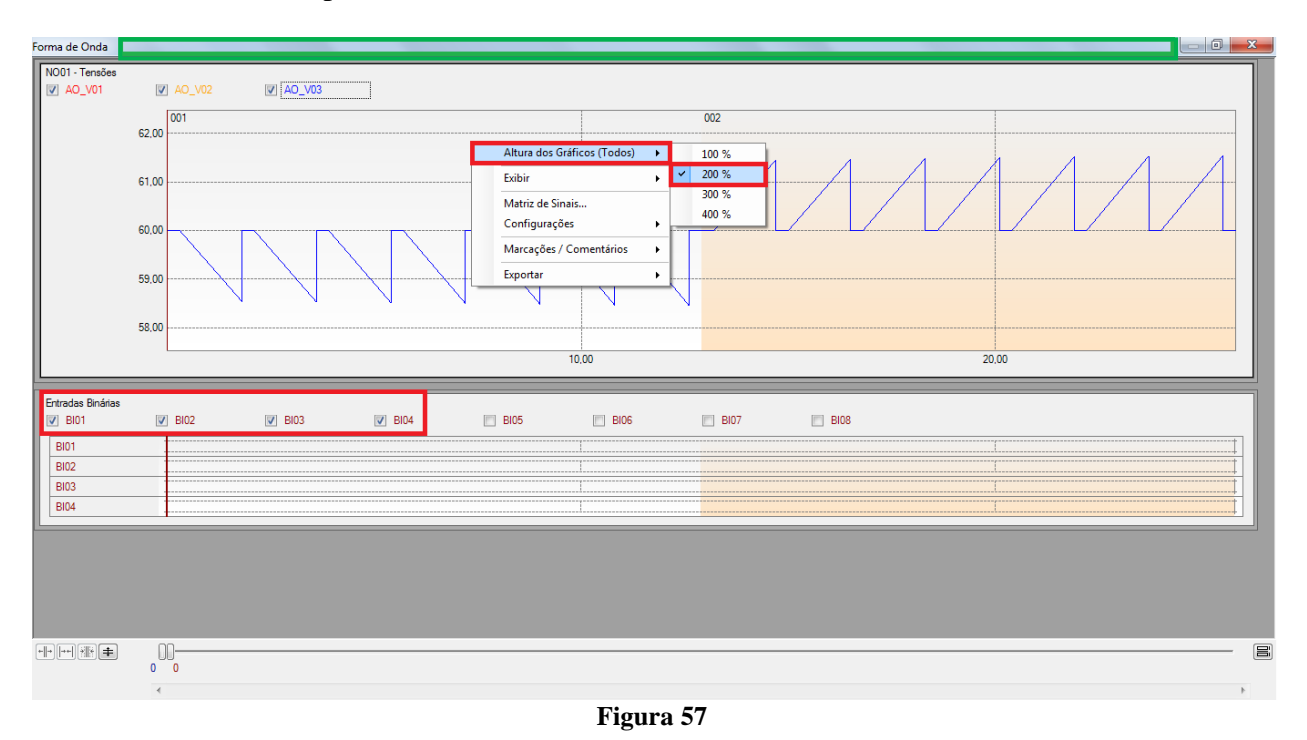

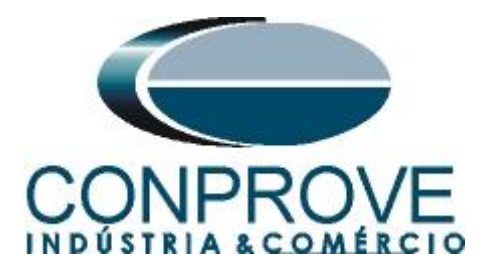

Para retornar essa janela para a posição inicial efetue um duplo clique na barra superior (destacado em verde). Ou feche a janela e refaça o procedimento citado no item 7.

### 8.7 Análise do tempo

Basicamente deve-se marcar o valor da frequência onde ocorre a última variação de frequência. Portanto deve-se encontrar o tempo nessas situações. Caso seja necessário pode-se efetuar um zoom para verificar o instante de tempo onde se deve realizar a marcação. Para isso clique com o botão esquerdo e arraste a região desejada. Para retirar o zoom, basta realizar um duplo clique no gráfico. A figura a seguir mostra o tempo para primeiro elemento. Para encontrar o valor exato utilize os cursores.

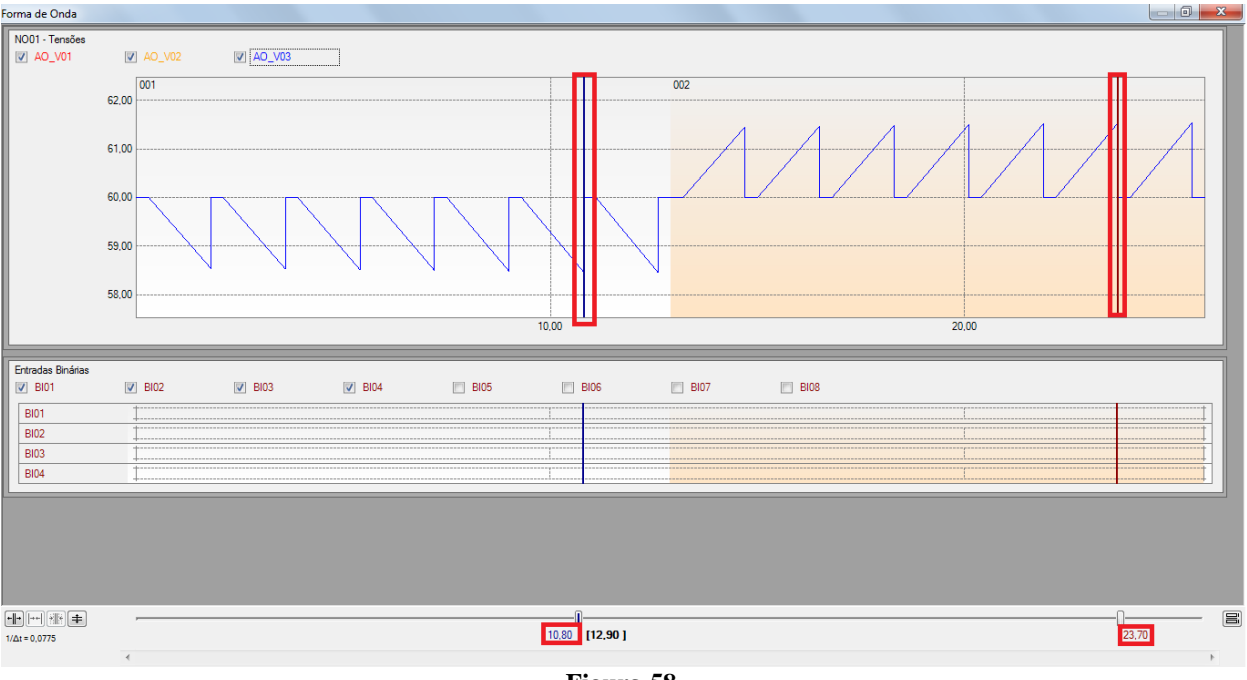

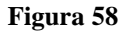

De acordo com a figura anterior conclui-se que o tempo onde se deve ser feito a marcação\_1 é em 10,8 segundos e a segunda marcação em 23,7 segundos.

#### 8.8 Inserindo marcação

Para inserir a marcação clique com o botão direito do mouse em cima do gráfico e escolha a opção a seguir.

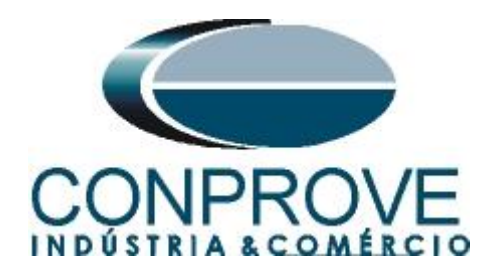

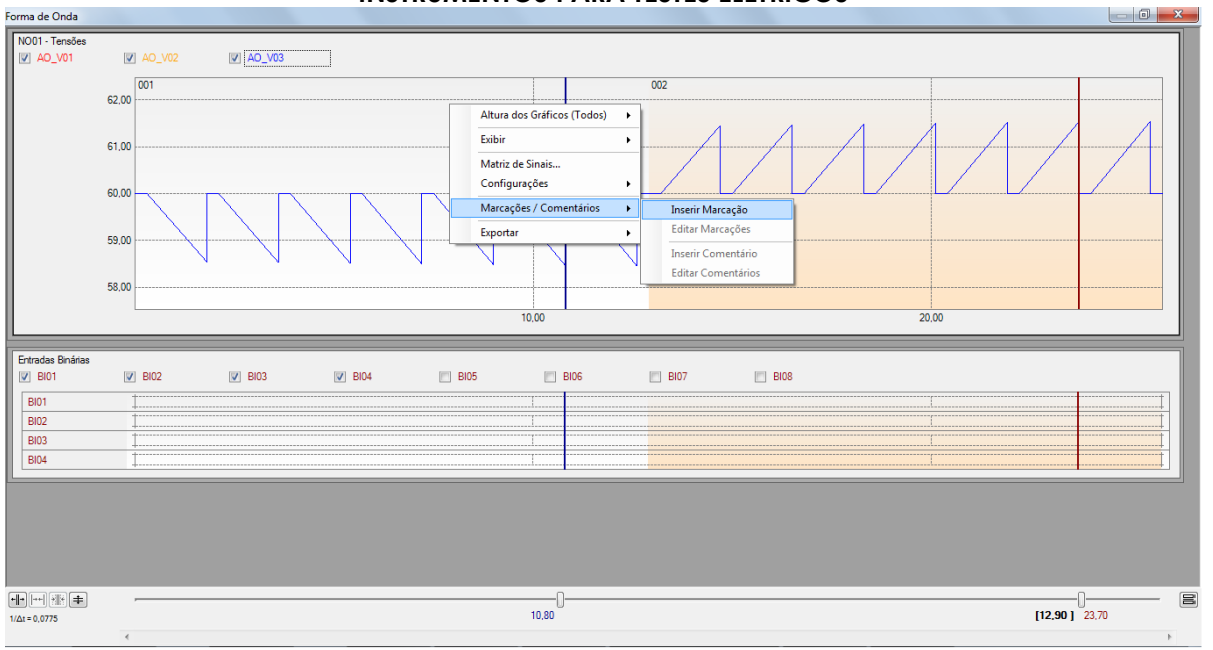

Figura 59

Ajuste o primeiro tempo e o segundo tempo.

| Inserindo Marcação              | Inserindo Marcação              |
|---------------------------------|---------------------------------|
| Tempo: 10,80s<br>Descr: MARC 01 | Tempo: 23,70s<br>Descr: MARC 02 |
| Visível                         | Visível                         |
| OK Cancelar                     | OK Cancelar                     |
| Fi                              | gura 60                         |

A marcação é mostrada na figura a seguir. Para retornar essa janela para a posição inicial efetue um duplo clique na barra superior (destacado em verde). Ou feche a janela e refaça o procedimento citado no item 7.

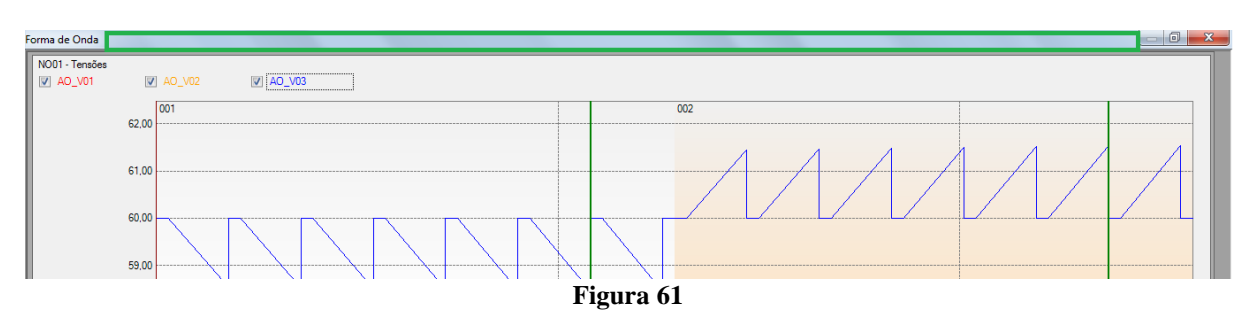

Rua Visconde de Ouro Preto, 77 - Bairro Custódio Pereira - Uberlândia – MG - CEP 38405-202Fone (34) 3218-6800Fax (34) 3218-6810Home Page: www.conprove.com.br-E-mail: conprove@conprove.com.br

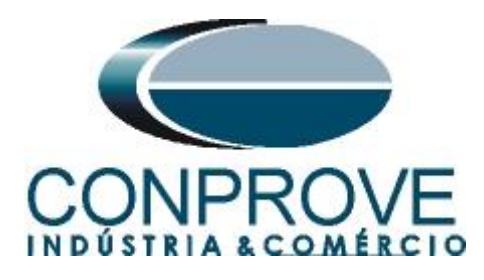

## 8.9 Avaliação do tempo

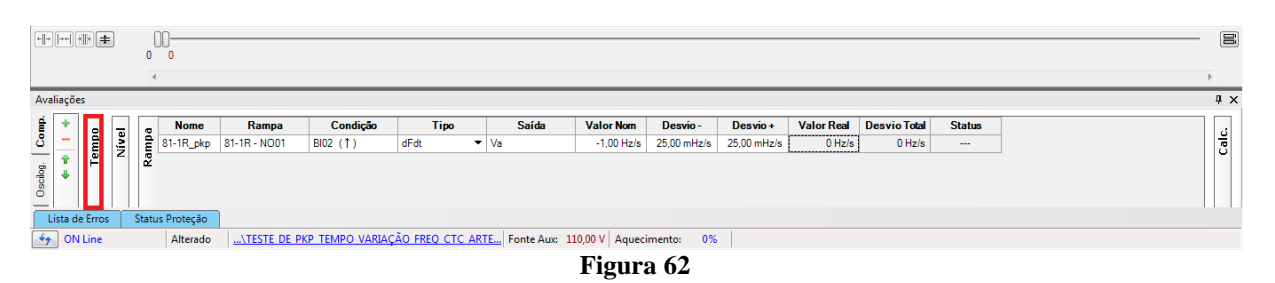

Clicando no ícone anterior é possível fazer a análise do tempo. Altere o nome "Aval. 1" para "T\_81-1R", na opção "Ignorar antes" escolha "Marcações > Marc\_01", na opção "Inicio" escolha "BI01 ( $\uparrow$ )", na opção "Fim" escolha "Ent. Binária "BI02 ( $\uparrow$ )". Em tempo nominal ajuste 0,5 segundos com desvios de 100ms. A figura a seguir mostra esses ajustes.

| Ava        | liaçõe        | ;   |         |               |          |          |          |          |          |       |         |        |   |     |     | X        |
|------------|---------------|-----|---------|---------------|----------|----------|----------|----------|----------|-------|---------|--------|---|-----|-----|----------|
| , dimo     | +             | 2   | Nome    | Ignorar antes |          | Fim      | Tnominal | Tdesvio- | Tdesvio+ | Treal | Tdesvio | Status | _ | e   | ра  | <u>.</u> |
| 0 Oscilog. | <b>↑</b><br>↓ | Tem | 1_81R-1 | #MARC_01      | BIOT (1) | BI02 (1) | SUU,U ms | 100,0 ms | 100,0 ms |       | US      |        |   | NĬN | Ram | Ca       |

#### Figura 63

Clicando no ícone destacado em verde se adiciona mais 1 avaliação sendo seus ajustes feitos de maneira análoga à primeira avaliação.

| Avalia | sções |    |         |               |          |          |          |          |          |       |         |        |                     |    | x |
|--------|-------|----|---------|---------------|----------|----------|----------|----------|----------|-------|---------|--------|---------------------|----|---|
| Ê      | +     | •  | Nome    | Ignorar antes | Início   | Fim      | Tnominal | Tdesvio- | Tdesvio+ | Treal | Tdesvio | Status |                     | e  |   |
| ပီ     | -     | E  | T_81R-1 | #MARC_01      | BI01 (1) | BI02 (1) | 500,0 ms | 100,0 ms | 100,0 ms | 0 s   | 0 s     |        | l 3                 | 튵  |   |
|        | Ŷ     | Te | T_81R_2 | #MARC_02      | BI03 (1) | BI04 (1) | 500,0 ms | 100,0 ms | 100,0 ms | 0 s   | 0 s     |        | <b> </b>   <b>2</b> | Ra |   |
| 0scilo | •     |    |         |               |          |          |          |          |          |       |         |        |                     |    |   |

#### Figura 64

Utilize o comando "Alt + G" para iniciar a geração. A próxima figura mostra o resultado com os valores encontrados de tempo.

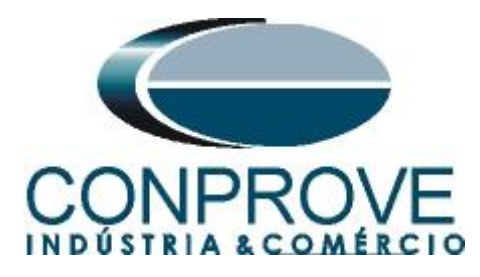

| 🛔 🗋 📴 🚽 🔻 Rampa 2.00.035 (64 Bits) - CE-6006 (175081.6)                                                                                                    |  |  |  |  |  |  |  |  |  |  |  |
|----------------------------------------------------------------------------------------------------|--|--|--|--|--|--|--|--|--|--|--|
| 📧 🔹 Início Exibir Opções Software                                                                                                    |  |  |  |  |  |  |  |  |  |  |  |
| Insertir       Image: Security Games       Image: Security Games |  |  |  |  |  |  |  |  |  |  |  |
| ∑sequências - ×                                                                                                    |  |  |  |  |  |  |  |  |  |  |  |
| 001 81R-1 12:90 002 81R-2 12:90 s                                                                                                    |  |  |  |  |  |  |  |  |  |  |  |
| Ponto         Canal         Definições         Ponto         Canal         Definições         Va         AO_VO1         dFinições         Va         AO_VO1         dFinições         Va         AO_VO1         AO_VO1         AO_VO1         AO_VO1 </td                                                                                                    |  |  |  |  |  |  |  |  |  |  |  |
| / forma de Onda / Fasores / Trajetórias / Harmónicas / Sincronoscópio / Plano Z                                                                                                    |  |  |  |  |  |  |  |  |  |  |  |
|                                                                                                    |  |  |  |  |  |  |  |  |  |  |  |
|                                                                                                    |  |  |  |  |  |  |  |  |  |  |  |
| Avanaçoes 4 X                                                                                                    |  |  |  |  |  |  |  |  |  |  |  |
| B         Nome         Ignorarantes         Incom         I dewoo         I dewoo         I de                                                                                                    |  |  |  |  |  |  |  |  |  |  |  |
| ON Line Novo Fonte Aux: 110,00 V Aquecimento: 0%                                                                                                    |  |  |  |  |  |  |  |  |  |  |  |
|                                                                                                    |  |  |  |  |  |  |  |  |  |  |  |

Figura 65

## A próxima figura mostra o resultado com os valores encontrados de pickup.

| 🛔 🗋 🧉 🚽 =   Rampa 2.00.035 (64 Bits) - CE-6006 (1750816)                                                                                                    |                         |                     |                          |                    |                     |               |              |              |          |  |   |            |
|----------------------------------------------------------------------------------------------------|-------------------------|---------------------|--------------------------|--------------------|---------------------|---------------|--------------|--------------|----------|--|---|------------|
| Inicio Exibir Opções Software                                                                                                    |                         |                     |                          |                    |                     |               |              |              |          |  |   |            |
| Image: Config Hind       Image: Config Goodse Config Sync       Image: Config Sync       Image: Config Sync |                         |                     |                          |                    |                     |               |              |              |          |  |   |            |
| Sequências                                                                                                    |                         |                     |                          |                    |                     |               |              |              |          |  |   |            |
| 001 81R-1                                                                                                    | 12.90 s                 | 002 81R-2           | 1                        | 12,90 s            |                     |               |              |              |          |  |   |            |
|                                                                                                    |                         |                     | ]                        |                    |                     |               |              |              |          |  |   | A          |
| Canais/Definição                                                                                                    |                         | Canais/Definição    | D.C                      |                    |                     |               |              |              |          |  |   |            |
| Va AO V01 dE/d                                                                                                    | niçoes                  | Va AO V01           | dE/dt                    |                    |                     |               |              |              |          |  |   |            |
| Vb AO V02 tince                                                                                                    | 1,50 s; tReset 300,0 ms | Vb AO V02           | tincr 1,50 s; tReset 300 | ),0 ms             |                     |               |              |              |          |  |   | *          |
| •                                                                                                    |                         |                     |                          |                    |                     |               |              |              |          |  |   | ÷.         |
| Forma de Onda Fasores                                                                                                    | Trajetórias Harmôni     | icas Sincronoscópic | Plano Z                  |                    |                     |               |              |              |          |  |   | <b>▼</b> × |
| Entradas Binárias                                                                                                    | no 💷 Dioo               | DID4                |                          |                    | IOC                 | 700           | DIO9         |              |          |  |   | ^          |
|                                                                                                    | DZ DIUS                 | V 5104              | BIUS                     |                    |                     | 5107          | DIVO         |              |          |  |   |            |
| BI01                                                                                                    |                         |                     |                          |                    |                     | IL            | L            |              |          |  |   |            |
| BIU2                                                                                                    |                         |                     |                          |                    |                     |               |              |              |          |  | _ |            |
| BIOA                                                                                                    | II                      |                     | JL                       |                    |                     |               |              |              |          |  |   |            |
|                                                                                                    |                         |                     |                          | M/HC               | _01                 |               |              |              |          |  |   |            |
|                                                                                                    |                         |                     |                          |                    |                     |               |              |              |          |  |   | 8          |
| 0 0                                                                                                    |                         |                     |                          |                    |                     |               |              |              |          |  |   |            |
| ٠                                                                                                    |                         |                     |                          |                    |                     |               |              |              |          |  |   | ÷.         |
| Avaliações                                                                                                    | Avaliações 4 x          |                     |                          |                    |                     |               |              |              |          |  |   |            |
|                                                                                                    | lome Rampa              | Condição            | Тіро                     | Saída Val          | or Nom Desvio -     | Desvio +      | Valor Real   | Desvio Total | Status   |  |   | i          |
| <u> 3 - 문 3</u> 문 81R                                                                                                    | -1_pkp 81R-1 - NO01     | BI02 (↑) df         | Fdt 💌 Va                 | -1                 | 1,00 Hz/s 10,00 mHz | s 10,00 mHz/s | -990,0 mHz/s | 10,00 mHz/s  | Aprovado |  |   | Calc       |
| 8 1R                                                                                                    | -2_pkp 81R-2 - NO01     | BI04 (↑) df         | Fdt 🔻 Va                 | 1                  | ,00 Hz/s 10,00 mHz  | s 10,00 mHz/s | 990,0 mHz/s  | -10,00 mHz/s | Aprovado |  |   |            |
| 0 Scil                                                                                                    |                         |                     |                          |                    |                     |               |              |              |          |  |   |            |
| Lista da Error Status Dar                                                                                                    | tacão                   |                     |                          |                    |                     |               |              |              |          |  |   |            |
| ON Line N                                                                                                    | nicyau -                |                     | Fo                       | onte Aux: 110.00 V | ( Aquecimento: (    | 194           |              |              |          |  |   |            |
|                                                                                                    |                         |                     |                          |                    |                     |               |              |              |          |  |   |            |
|                                                                                                    | Figura 66               |                     |                          |                    |                     |               |              |              |          |  |   |            |

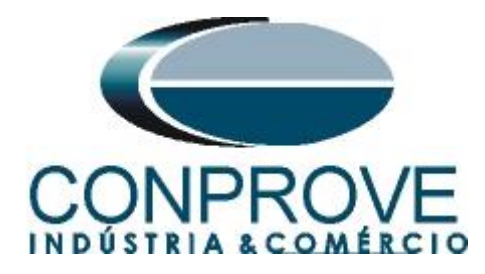

## 9. Relatório

Após finalizar o teste clique no ícone destacado na figura anterior ou através do comando "Ctrl + R" para chamar a tela de pré-configuração do relatório. Escolha a língua desejada assim como as opções que devem fazer parte do relatório.

| 😫 Configurar Apresentação                                                                                                    |
|----------------------------------------------------------------------------------------------------|
| Língua Português Pt-BR 🔻                                                                                                    |
| <ul> <li>Todos</li> <li>Dados Gerais do Teste</li> <li>Dados Gerais do Dispositivo Testado</li> <li>Local de Instalação</li> <li>Valores de Referência</li> <li>Configuração do Hardware</li> <li>Ajustes da Proteção de Distância</li> <li>Ajustes da Proteção de Sincronismo</li> <li>Sequências</li> <li>Resultados do Teste</li> <li>Notas e Observações</li> </ul> |
| Ok Cancelar                                                                                                    |

Figura 67

| ài D @ 8 = I                       | Rampa 2.00.035 (64 Bits) - C                   | E-6006 (1750816)                                                                       |                                                                                                    |   |
|------------------------------------|------------------------------------------------|----------------------------------------------------------------------------------------|----------------------------------------------------------------------------------------------------|---|
| Visualizar I                       | mpressão                                       |                                                                                        |                                                                                                    | 0 |
| Imprimir Configuração<br>de Página | Exportar para Exportar<br>Office Word para PDF | 100<br>%<br>Zoom                                                                       | Pàgina Pròxima<br>Anterior Pàgina<br>Visualizado<br>Visualizado<br>Echar                                                                                                    |   |
| Visualizando Impressão             | Nº de Pánjas: 16                               | D<br>D<br>S<br>S<br>R<br>I<br>I<br>d<br>M<br>M<br>2<br>2<br>S<br>S<br>B<br>E<br>I<br>C | Comprove Engenhoria, Indústria e Comércio<br>RAMPA_CTC - RELATÓRIO DE TESTES<br>scr: TESTE VARIAÇÃO DE FREQUÊNCIA<br>ta: 29/08/2016 18:59:36<br>ftware: Rampa_CTC; Versão: 2.00.035<br>isponsável: ADRIANO DE CARVALHO SILVA<br>Dispositivo Testado<br>ent: PN-LT_01; Tipo: PROTEÇÃO DE LINHAS<br>odelo: P545; Fabricante: SCHNEIDER<br>Local de Instalação<br>bestação: CONPROVE<br>y: BANCADA<br>idereço: RUA VISCONDE DE OURO PRETO, 75, CUSTÓDIO PEREIRA<br>dade: SAO PAULO; Estado: MG |   |

Figura 68

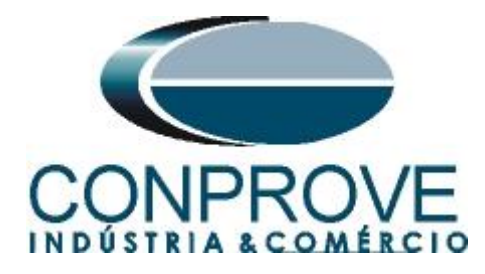

# **APÊNDICE A**

## A.1 Designações de terminais

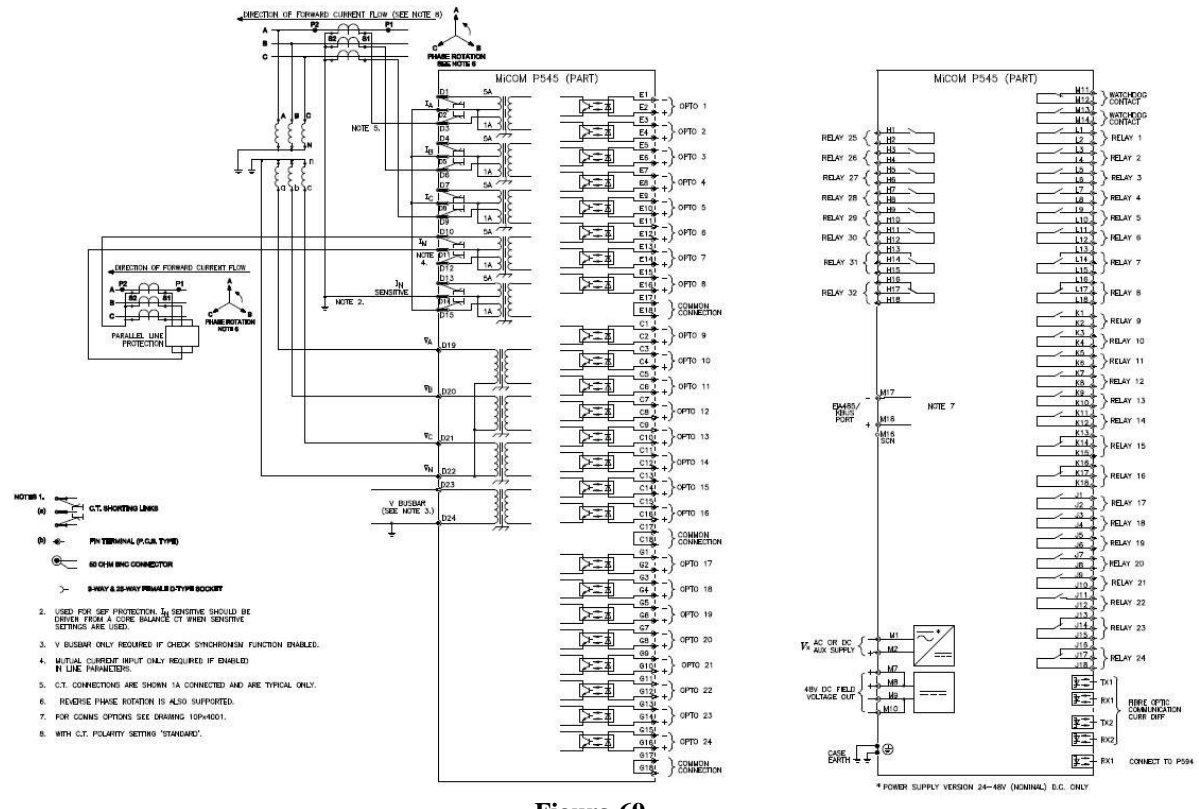

Figura 69

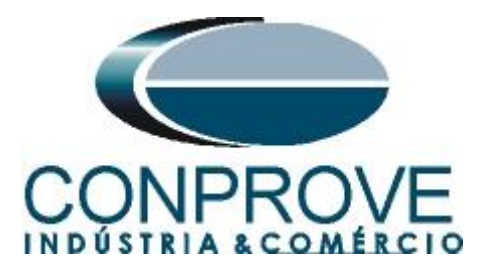

# A.2 Dados Técnicos

# Measurements and recording facilities

# Accuracy

| Typically ±1%, bu | t ±0.5% between 0.2 - 2In/Vn           |
|-------------------|----------------------------------------|
| Current:          | 0.05 to 3 In                           |
| Accuracy:         | ±1.0% of reading                       |
| Voltage:          | 0.05 to 2 Vn                           |
| Accuracy:         | ±1.0% of reading                       |
| Power (W): 0.2 to | 2 Vn and 0.05 to 3 In                  |
| Accuracy:         | ±5.0% of reading at unity power factor |
| Reactive power (  | Vars): 0.2 to 2 Vn to 3 In             |
| Accuracy:         | ±5.0% of reading at zero power factor  |
| Apparent power (  | VA): 0.2 to 2 Vn 0.05 to 3 In          |
| Accuracy:         | ±5.0% of reading                       |
| Energy (Wh):      | 0.2 to 2 Vn 0.2 to 3 In                |
| Accuracy:         | ±5.0% of reading at zero power factor  |
| Energy (Varh):    | 0.2 to 2 Vn 0.2 to 3In                 |
| Accuracy:         | ±5.0% of reading at zero power factor  |
| Phase accuracy:   | 0° to 360°                             |
| Accuracy:         | ±0.5%                                  |
| Frequency:        | 45 to 65 Hz                            |
| Accuracy:         | ±0.025 Hz                              |

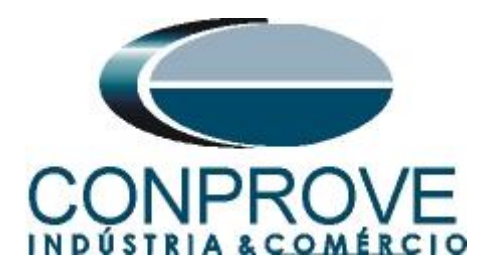

# **APÊNDICE B**

Equivalência de parâmetros do software e o relé em teste.

| Tabela 1   |        |                     |        |  |  |  |  |  |  |
|------------|--------|---------------------|--------|--|--|--|--|--|--|
| Software F | Rampa  | Relé Schneider P545 |        |  |  |  |  |  |  |
| Parâmetro  | Figura | Parâmetro           | Figura |  |  |  |  |  |  |
| 81R1_pkp   | 53     | df/dt>1 Setting     | 20     |  |  |  |  |  |  |
| 81R1_Tp    | 64     | df/dt>1 Time        | 20     |  |  |  |  |  |  |
| 81R2_pkp   | 53     | df/dt>2 Setting     | 20     |  |  |  |  |  |  |
| 81R2_Tp    | 64     | df/dt>2 Time        | 20     |  |  |  |  |  |  |